## 

### Time-Lapse Installation & Navigation Guide

### Time-Lapse Installation & Navigation Guide

# Contents

### Windows ----- 2

| Installation Instructions |
|---------------------------|
| Live View                 |
| Menu                      |
| Settings                  |
| Review Mode 17            |

### macOS ------ 21

| Installation Instructions | 22 |
|---------------------------|----|
| Live View                 | 33 |
| Menu                      | 34 |
| Settings                  | 35 |
| Review Mode               | 38 |

### Chrome OS ------ 42

| Installation Instructions43 |
|-----------------------------|
| Live View                   |
| Menu                        |
| Settings                    |
| Review Mode 54              |

# 

### Time-Lapse Installation & Navigation Guide

# Windows

Windows

OKIOCAM is the first USB camera specially designed for education users, and OKIOCAM Time-Lapse is one of the primary applications in the OKIOCAM's product package. This guide will walk you through the installation process for OKIOCAM Time-Lapse.

It is required that you use the Google Chrome web browser.

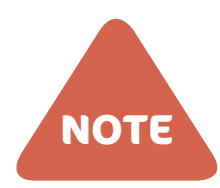

ΝΟΤΕ

If you have previously followed the complete installation instructions for OKIOCAM Stop Motion or OKIOCAM Snapshot and Recorder, you do not need to install OKIOCAM Button Driver again. Please skip to Step 8.

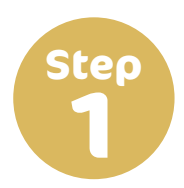

Open Google Chrome and go to the OKIOLABS download page (www. okiolabs.com/download/).

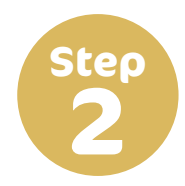

Under the heading "For Windows", click **OKIOCAM Button Driver** to start downloading the driver installation file.

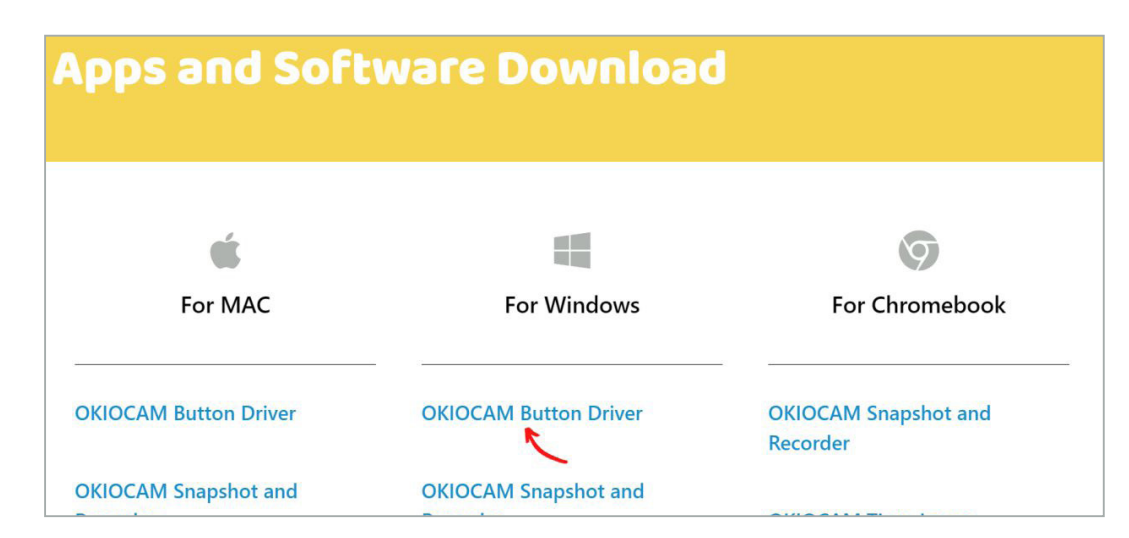

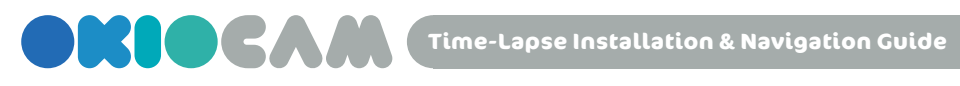

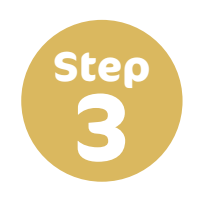

After the installation file has been downloaded, click on it to view it in File Explorer.

| Apps and Software Download |                       |                                  |  |  |  |  |
|----------------------------|-----------------------|----------------------------------|--|--|--|--|
| é                          |                       | 9                                |  |  |  |  |
| For MAC                    | For Windows           | For Chromebook                   |  |  |  |  |
| OKIOCAM Button Driver      | OKIOCAM Button Driver | OKIOCAM Snapshot and<br>Recorder |  |  |  |  |
| OKIOCAM Snapshot and       | OKIOCAM Snapshot and  |                                  |  |  |  |  |

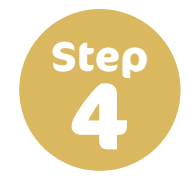

#### Double click on the file to start the installation.

| 🚺   🖂   =                               |        |           | Extract                  | OKIOCAM-Button-Drive | er-setup-1.0.0.2 | 2.exe_ |                |          | ×    |
|-----------------------------------------|--------|-----------|--------------------------|----------------------|------------------|--------|----------------|----------|------|
| File Home S                             | Share  | View      | Compressed Folder Tools  |                      |                  |        |                | 2        | ~ 🕐  |
| $\leftarrow \rightarrow \cdot \uparrow$ | « Do   | wnloads 🔉 | OKIOCAM-Button-Driver-   | setup-1.0.0.2.exe_   | ٽ ~              | Searc  | h OKIOCAM-Butt | ton-Driv | P    |
| 🛨 Quick accord                          | ^      | Name      |                          | Туре                 |                  |        | Compressed siz | e        | Pass |
| Desktop                                 | +      |           | OCAM Button Driver-setup | -1.0.0.2 Application | 1                |        |                | 353 KB   | No   |
| 🕹 Downloads 🔅                           | *      |           | R                        |                      |                  |        |                |          |      |
| Documents                               | *      |           |                          |                      |                  |        |                |          |      |
| Pictures                                | *      |           |                          |                      |                  |        |                |          |      |
| 👌 Music                                 |        |           |                          |                      |                  |        |                |          |      |
| Videos                                  |        |           |                          |                      |                  |        |                |          |      |
| OneDrive                                |        |           |                          |                      |                  |        |                |          |      |
| 🧢 This PC                               |        |           |                          |                      |                  |        |                |          |      |
| 🗊 3D Objects                            |        |           |                          |                      |                  |        |                |          |      |
| 📃 Desktop                               |        |           |                          |                      |                  |        |                |          |      |
| Documents                               |        |           |                          |                      |                  |        |                |          |      |
| 🖊 Downloads                             |        |           |                          |                      |                  |        |                |          |      |
| J Music                                 |        |           |                          |                      |                  |        |                |          |      |
| Pictures                                |        |           |                          |                      |                  |        |                |          |      |
| Videos                                  |        |           |                          |                      |                  |        |                |          |      |
| 👟 Acer (C:)                             |        |           |                          |                      |                  |        |                |          |      |
| 🥪 Data (D:)                             |        |           |                          |                      |                  |        |                |          |      |
|                                         | $\sim$ | <         |                          |                      |                  |        |                |          | >    |
| 1 item 1 item sele                      | cted 3 | 74 KB     |                          |                      |                  |        |                | 1919     | £ 🗲  |

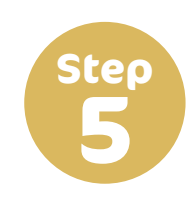

There will be a dialog box prompting you to select the components that you wish to install. If you would like a Button Driver shortcut to appear in your Start Menu, ensure that the checkbox next to Start Menu Shortcuts is left checked. Click **Next**.

| III → II → I                                                                                      | Share | View     | Extract                   | OKIOCAN                                       | 1-Button-Driver-setup                                                       | -1.0.0.2            | .exe_    | -         |          |        | ×    |
|---------------------------------------------------------------------------------------------------|-------|----------|---------------------------|-----------------------------------------------|-----------------------------------------------------------------------------|---------------------|----------|-----------|----------|--------|------|
| ← → * ↑                                                                                           | « Dow | nloads > | OKIOCAM-Button-Driver-s   | setup-1.0.0                                   | .2.exe_                                                                     | ڻ ~                 | Searc    | h OKIOCAI | ∕I-Butto | n-Driv | Q    |
| 🛨 Quick access                                                                                    | ^     | Name     | ^                         |                                               | Туре                                                                        |                     |          | Compress  | ed size  |        | Pass |
| Desktop                                                                                           | *     |          | DCAM Button Driver-setup- | 1.0.0.2                                       | Application                                                                 |                     |          |           |          | 353 KB | No   |
| <ul> <li>Documents</li> <li>Documents</li> <li>Pictures</li> <li>Music</li> <li>Videos</li> </ul> | *     |          | OKIOCAM Button            | n Driver Set<br>mponents yo<br>nt to install. | up: Installation Op<br>ou want to install and ur<br>Click Next to continue. |                     | ne comp  | ×         |          |        |      |
| <ul> <li>OneDrive</li> <li>This PC</li> <li>3D Objects</li> <li>Decision</li> </ul>               |       |          | Select components to      | install:                                      | Start Menu Shor                                                             | n Driver (<br>tcuts | (require | d)        |          |        |      |
| Desktop     Documents     Downloads     Music                                                     |       |          | Space required: 967.      | 0 KB                                          |                                                                             |                     |          |           |          |        |      |
| Pictures     Videos                                                                               |       |          | Cancel                    | llsoft Install                                | System v3.05                                                                |                     | 1        | lext >    |          |        |      |

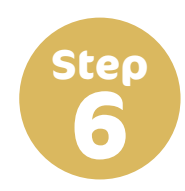

Choose the installation location and click **Install**. If you do not wish to select a custom installation location, leave the Destination Folder unchanged.

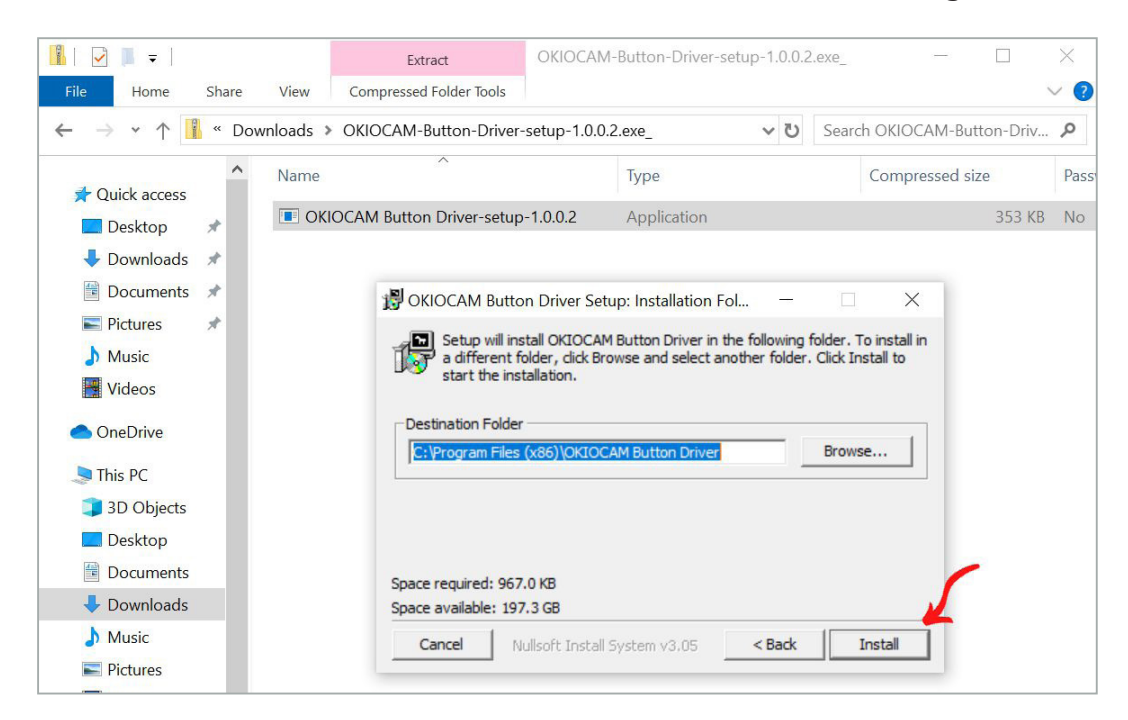

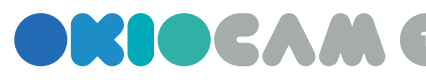

Music

Pictures Videos La Acer (C:) 🥪 Data (D:)

v <

1 item 1 item selected 374 KB

V (2)

P

Pass

353 KB No

Close

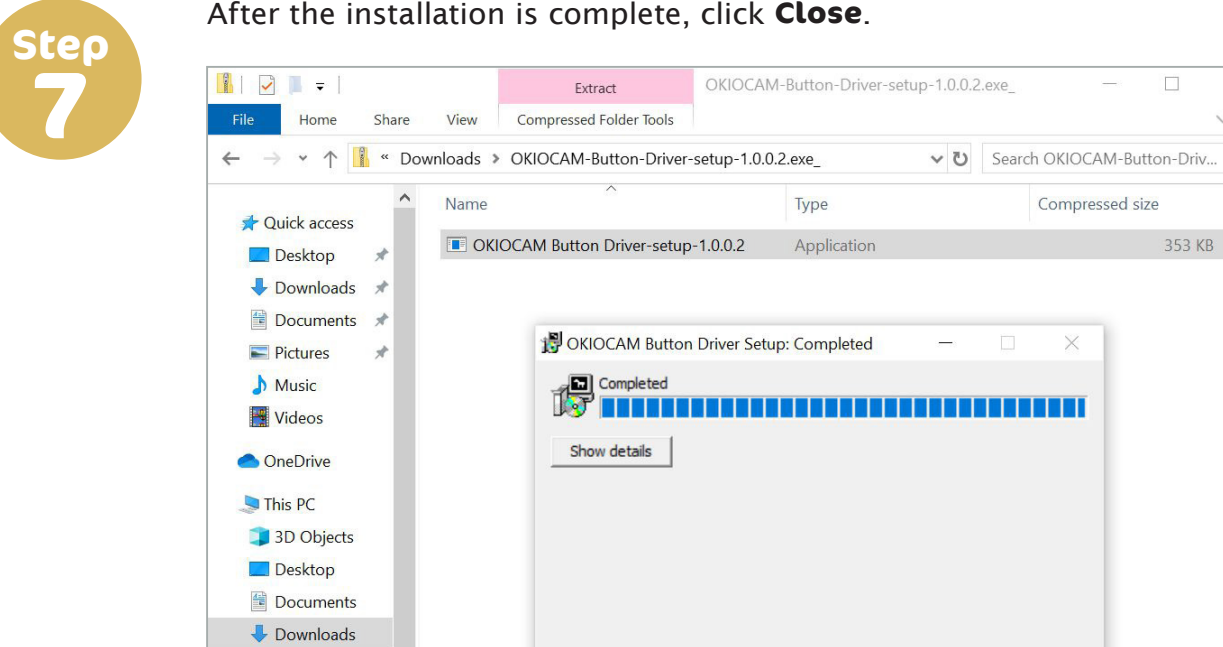

#### After the installation is complete, click **Close**.

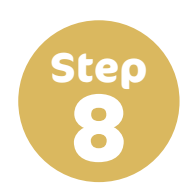

On the OKIOLABS download page (www.okiolabs.com/download/), under the heading "For Windows", click OKIOCAM Time-Lapse. A new tab will open, taking you to the Chrome Web Store.

Nullsoft Install System v3.05

| é                                |                                  | News Download Help Desk          |
|----------------------------------|----------------------------------|----------------------------------|
| For MAC                          | For Windows                      | For Chromebook                   |
| OKIOCAM Button Driver            | OKIOCAM Button Driver            | OKIOCAM Snapshot and<br>Recorder |
| OKIOCAM Snapshot and<br>Recorder | OKIOCAM Snapshot and<br>Recorder | OKIOCAM Time-Lapse               |
| OKIOCAM Time-Lapse               | OKIOCAM Time-Lapse               | OKIOCAM Stop Motion              |
| OKIOCAM Stop Motion              | OKIOCAM Stop Motion              | OKIOCAM for Google               |

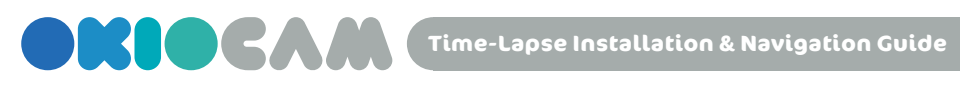

Step

#### Click Add to Chrome.

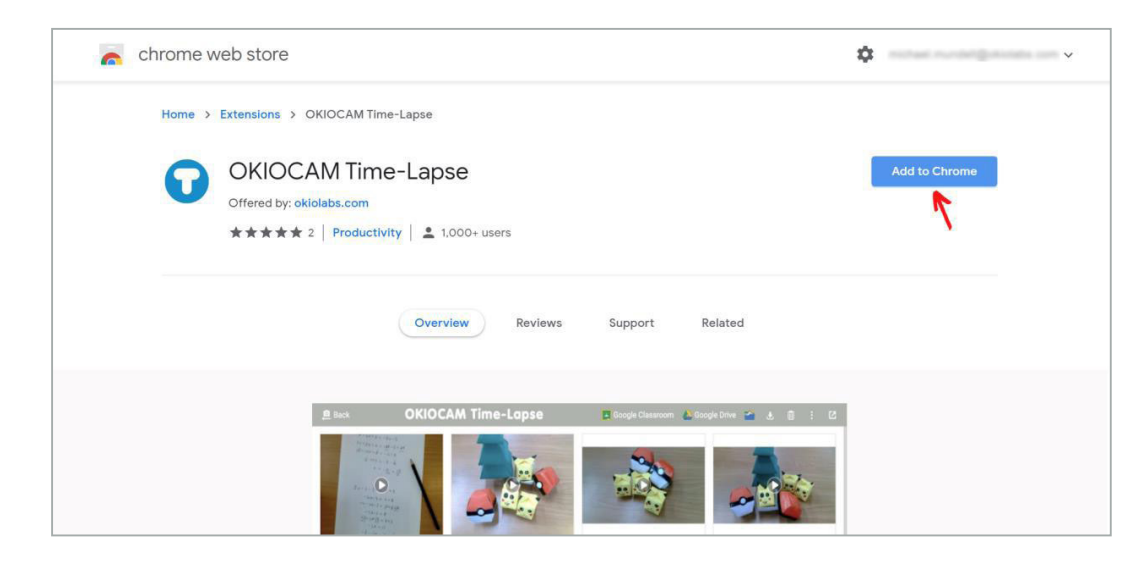

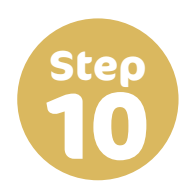

A dialog box will pop up, asking you to confirm that you want to install the extension. Click Add extension. OKIOCAM Time-Lapse will then begin downloading.

| 属 chrome web store                                                                                                    | ¢ ~ ~ ~  |
|----------------------------------------------------------------------------------------------------|----------|
| Home > Extensions > OKIOCAM Time-<br>OKIOCAM Time-<br>Offered by: okiolabs.com<br>****** 2 Productivity Add "OKIOCAM Time-Lapse"?  * * * * * * * * * * * * * * * * * * | Checking |
| Overview Reviews Support Related                                                                                                    |          |
| fre fre                                                                                                    |          |

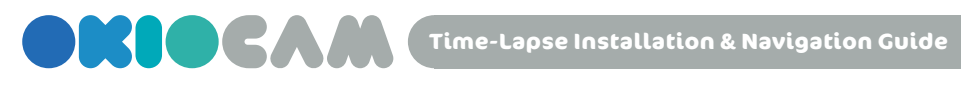

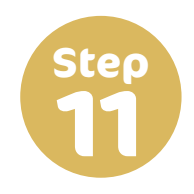

Once OKIOCAM Time-Lapse has been added to Google Chrome, the icon <  $\bigcirc$  > will appear in the top right-hand corner of your browser.

| chrome web stor  | re                                                                    |                 | OKIOCAM Time<br>to Chrome                                | e-Lapse has been added                                            |
|------------------|-----------------------------------------------------------------------|-----------------|----------------------------------------------------------|-------------------------------------------------------------------|
| Home > Extension | s > OKIOCAM Time-Lapse                                                |                 | Use this extension I<br>Manage your exten<br>Tools menu. | by clicking on this icon.<br>isions by clicking Extensions in the |
| OKIC<br>Offered  | DCAM Time-Lapse<br>by: okiolabs.com<br>* 2   Productivity   1,000+ u: | sers            | Remo                                                     | ove from Chrome                                                   |
|                  |                                                                       |                 |                                                          |                                                                   |
|                  | Overview                                                              | Reviews Support | Related                                                  |                                                                   |

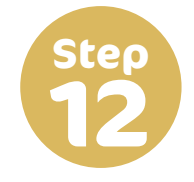

#### Please click on the OKIOCAM Time-Lapse icon.

| $\leftrightarrow$ $\rightarrow$ C $(a$ chrome.google.com/we | bstore/detail/okiocam-time-lapse/nen                        | naecdimadgdlboiianfpidnnhncjj/relate    | ed                            | x • • •                        |
|-------------------------------------------------------------|-------------------------------------------------------------|-----------------------------------------|-------------------------------|--------------------------------|
| 🚡 chrome web store                                          |                                                             |                                         | \$                            | mature manufactor and          |
| Home > Extensions >                                         | OKIOCAM Time-Lapse                                          |                                         |                               |                                |
| OKIOC<br>Offered by:                                        | CAM Time-Lapse oklolabs.com  2   Productivity   \$ 1,000+ u | sers                                    | Remo                          | ove from Chrome                |
|                                                             | Overview                                                    | Reviews Support                         | Related                       |                                |
| [≛<br>Y2mate<br>★★★☆ 33                                     | G<br>Add to Google Classroom<br>★★★★ 62                     | 愛<br>Web Cam - Record Vide<br>★★★☆ ☆ 50 | Webcam Recorder     226 users | €<br>Webcam Recorder<br>★★★★ 1 |

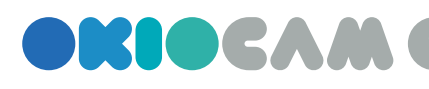

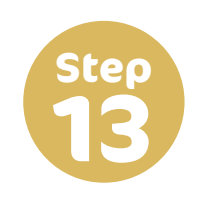

Choose the Google account that you wish to use.

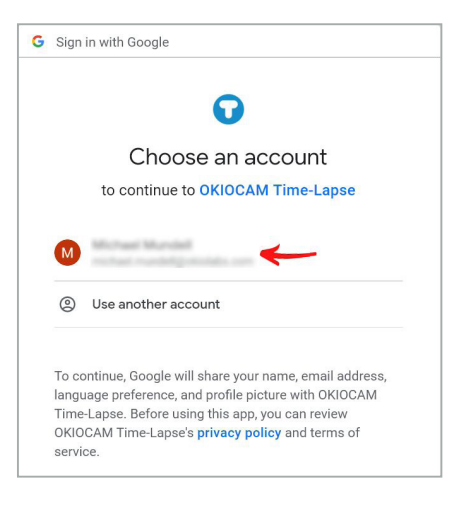

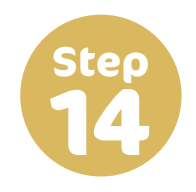

Confirm that you grant OKIOCAM Time-Lapse access to your Google Drive and Google Classroom by clicking **Allow**.

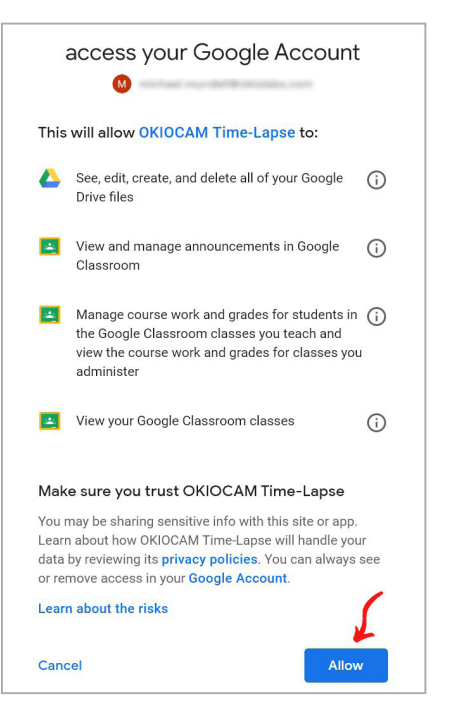

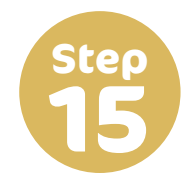

Confirm that you give OKIOCAM Time-Lapse access to your computer's camera and microphone. Click **Allow**.

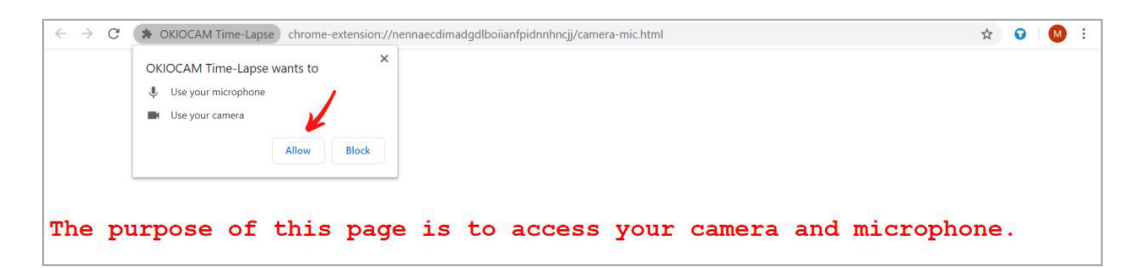

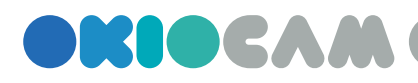

- 0

M :

■ ☆ O

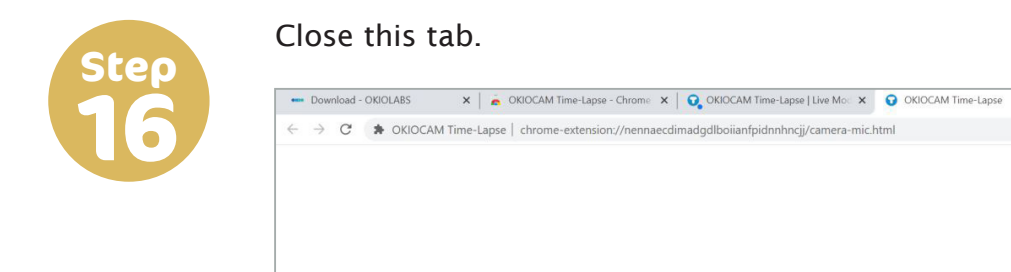

Now you can close this page and reload OKIOCAM Time-Lapse.

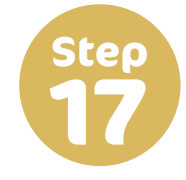

After closing the tab, you will be presented with this interface. Click **Next**.

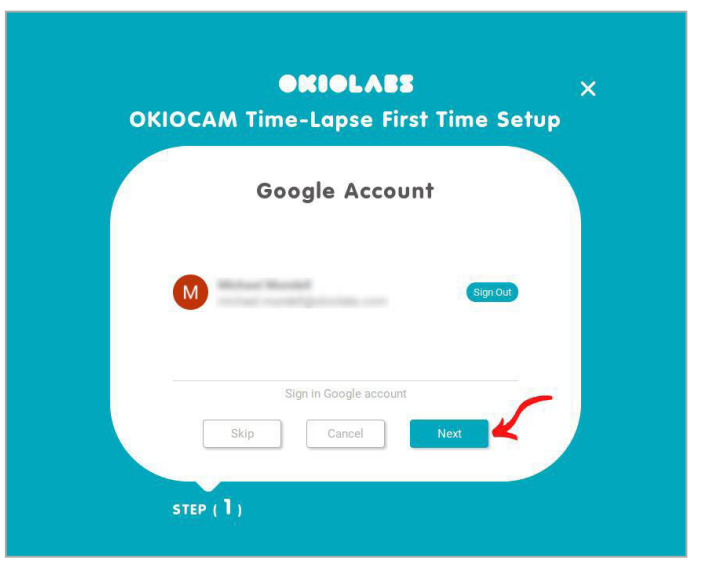

• × +

7

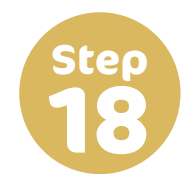

Choose the location that you want to save your videos to. Select **Google Drive** to save them to your Google Drive. Select **On Local Device** to save them locally. It is recommended that you choose **Google Drive**. Once you have chosen, click **Next**.

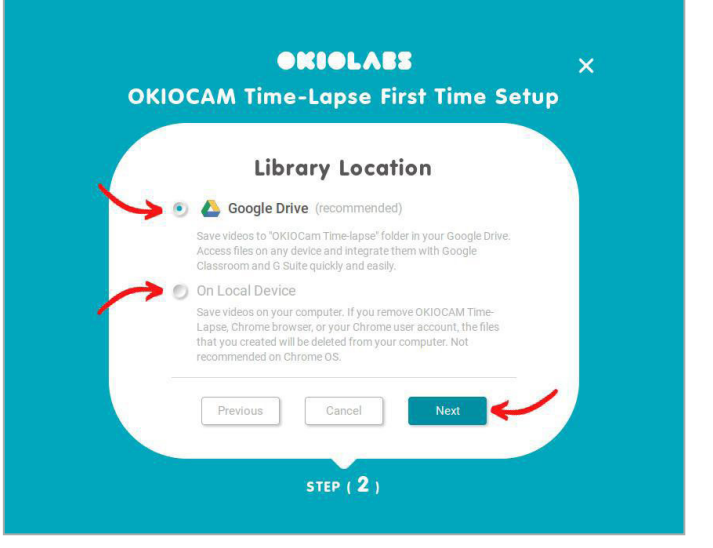

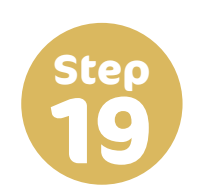

Click Finish.

| <b>OKIOLABS</b><br>OKIOCAM Time-Lapse First Time Setup | × |
|--------------------------------------------------------|---|
| Awesome !                                              |   |
| \ You're ready. Let's start /                          |   |
| Previous Finish                                        |   |
| STEP ( <b>3</b> )                                      |   |

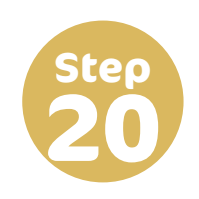

OKIOCAM Time-Lapse is now fully installed and configured. Click the icon to launch the application.

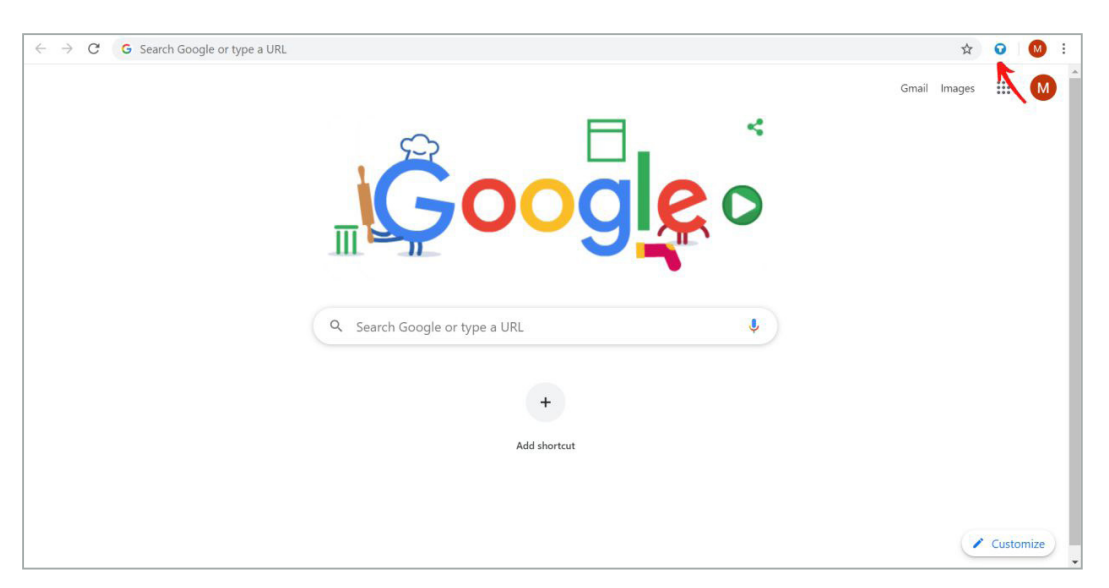

#### Features & Navigation: Time-Lapse

Live View

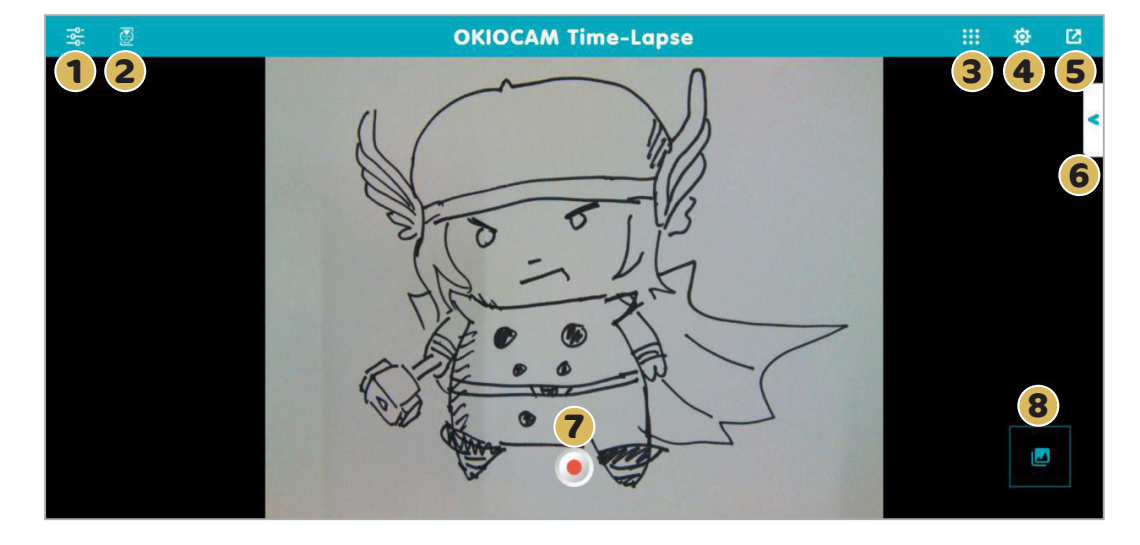

1 Press 🚭 to show the **Menu**. Press again to hide.

- **2** Press **2** to turn on **Selfie Mode**. Press again to turn off. Selfie Mode vertically rotates the camera 180°.
- **3** Press **iii** to switch to other OKIOCAM apps. If the other apps aren't open, they will be opened in a new tab. If the other apps aren't installed, you will be redirected to the Chrome Web Store to download and install them.
- 4 Press 🔯 to access the **Settings** menu.
- **5** Press **2** to toggle in and out of **Fullscreen**. You can also press Esc to exit **Fullscreen**.
- 6 Press < to access the Settings menu.
- Press 

   to start recording video. Press
   to pause recording. Press

   to stop recording.
- 8 Press 🛃 to enter **Review Mode**.

Windows

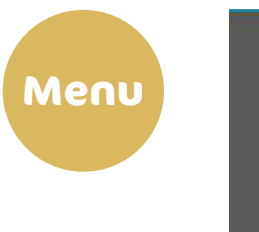

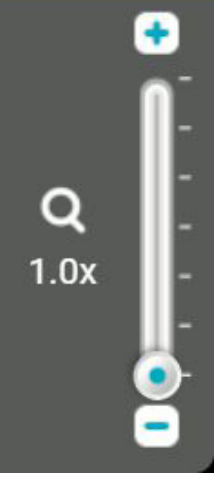

Use the **Zoom** control to adjust the level of zoom. Press the  $\bigcirc$  and  $\bigcirc$  icons to adjust the level of zoom in increments of .1x, between 1x and 6x. Zoom can also be adjusted using the slider by left-clicking on  $\bigcirc$ and dragging the mouse either up or down.

Use the **Rotate** control to rotate the camera display clockwise and counterclockwise in increments of 90°. rotates the camera display clockwise and rotates counterclockwise.

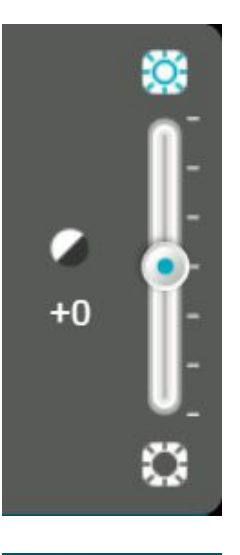

Use the **Exposure** control to adjust the level of exposure. Press the and icons to adjust the level of exposure in increments of 1, between -7 and +7. Exposure can also be adjusted using the slider by left-clicking on and dragging the mouse either up or down.

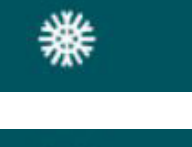

Press the **Freeze** button to freeze the camera feed.

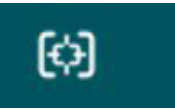

Press the **Focus / Audio adjust** button to adjust the camera's focus, exposure, and white balance automatically.

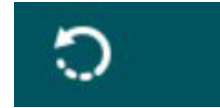

Press the **Reset** button to reset the camera.

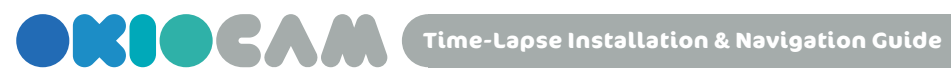

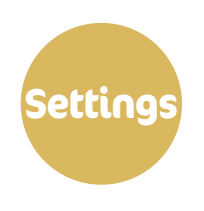

|   | Google Account                        |          |
|---|---------------------------------------|----------|
| Μ | f Mandell<br>( mandell pokiolates com | Sign Out |

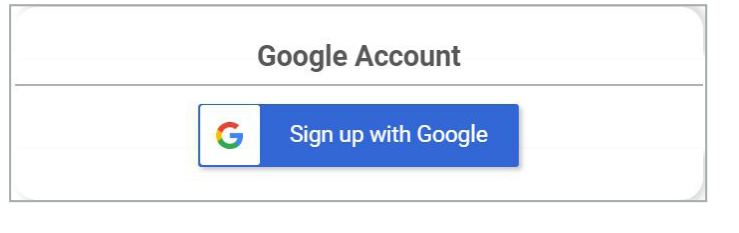

|   | Library Location                                                                                                    |
|---|----------------------------------------------------------------------------------------------------|
| ۲ | Coogle Drive (recommended) Less                                                                                                    |
|   | Save the files to "OKIOCam Files" folder in your Google Drive. Access<br>files on any device and integrate them with Google Classroom and G<br>Suite quickly and easily. |
|   | On Local Device More                                                                                                    |

• Press Sign Out to sign out of the Google account that is currently signed in.

- If you are not currently signed in to a Google account, press Sign up with Google to sign in to one.
- Change the storage location of your time-lapse videos. Select Google Drive to save them to your Google Drive. Select On Local Device save them locally.

| General Settings |                       |   |  |  |
|------------------|-----------------------|---|--|--|
| Camera           | OKIOCAM S (eb1a:8021) |   |  |  |
| Resolution       | 1600x1200             | • |  |  |
| Focus Sound      | Off                   |   |  |  |

| )x600                                                        | 800x600                                                                                            |
|--------------------------------------------------------------|----------------------------------------------------------------------------------------------------|
| 24x768<br>30x720<br>30x1200<br>20x1080<br>20x1080<br>20x1440 | 1024x768<br>1280x720<br>1600x1200<br>1920x1080<br>1920x1440<br>2048x1536<br>2592x1458<br>2592x1944 |

The resolutions available when using OKIOCAM S

80 10: 12: 16: 19: 19:

> The resolutions available when using OKIOCAM T

- From the **Camera** drop-down menu, you can choose which camera you want to use with OKIOCAM Time-Lapse.
- Use the **Resolution** drop-down menu to select which resolution you would like to view the Live View and record your time-lapse videos in. Available resolutions will depend on which camera you are using.
- Use the **Focus Sound** drop-down menu to choose if you want to hear a beeping sound after the camera focuses or not.
- From the Frequency dropdown menu, you can select the frequency that pictures are taken (1 picture, 2 pictures, or 3 pictures per second).
- Use the Auto Stop drop-down menu to choose the length of time that time-lapse recordings will automatically stop recording at.

| Record Settings |                   |   |  |  |
|-----------------|-------------------|---|--|--|
| Frequency       | 2 pics per second | • |  |  |
| Auto Stop       | 10 minutes        |   |  |  |

| Button Se                     | etting                                 | Use the drop-down menus to     reassign different functions                                                            |
|-------------------------------|----------------------------------------|----------------------------------------------------------------------------------------------------|
| ()<br>()                      |                                        | to the physical buttons on the camera.                                                                                 |
| Activate (default)            |                                        | Choose the zoom ratios that                                                                                            |
| Snanshot (default)            |                                        | the button assigned to zoom                                                                                            |
|                               |                                        | functionality is pressed input                                                                                         |
| Press the button to cycle bet | ween zoom ratios                       | runctionality is pressed. Input                                                                                        |
|                               | • 2 x                                  | custom zoom ratios it you wish.                                                                                        |
|                               | 2                                      |                                                                                                    |
|                               | · 3 X · 4 X                            |                                                                                                    |
| Feel free to customize the zo | oom ratio as you see fit.              |                                                                                                    |
| 🔘 x · x                       | • X • X                                |                                                                                                    |
| Focus / Auto adjust           |                                        |                                                                                                    |
| Time<br>Shutter Timer         | er                                     | <ul> <li>Assign a shutter timer time of<br/>either 0, 2, or 5 seconds using<br/>the Shutter Timer drop-down</li> </ul> |
|                               |                                        | menu.                                                                                                    |
| Quit                          | Press <b>Quit</b> to e                 | xit OKIOCAM Time-Lapse.                                                                                                |
| First Time Setup              | Press <b>First Tim</b><br>OKIOCAM Time | <b>e Setup</b> to redo the initial<br>e-Lapse setup.                                                                   |
| About Us                      | Press <b>About Us</b><br>OKIOCAM apps  | <b>s</b> to learn more about available<br>5.                                                                           |
| Help                          | Press <b>Help</b> to a                 | open the OKIOLABS FAQ.                                                                                                 |

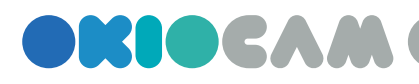

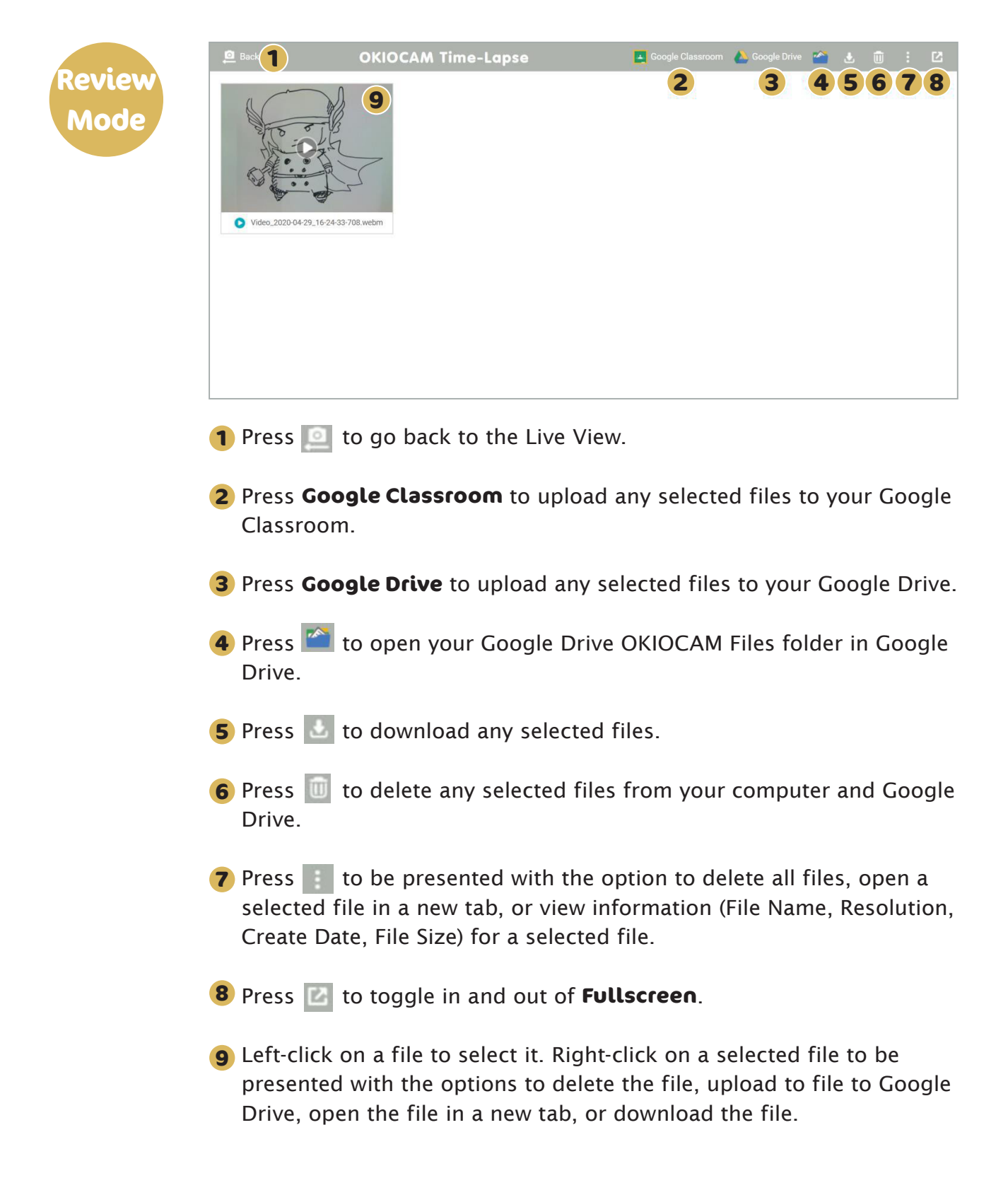

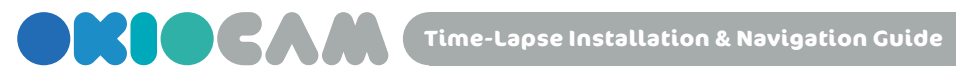

### Creating Time-Lapse Videos

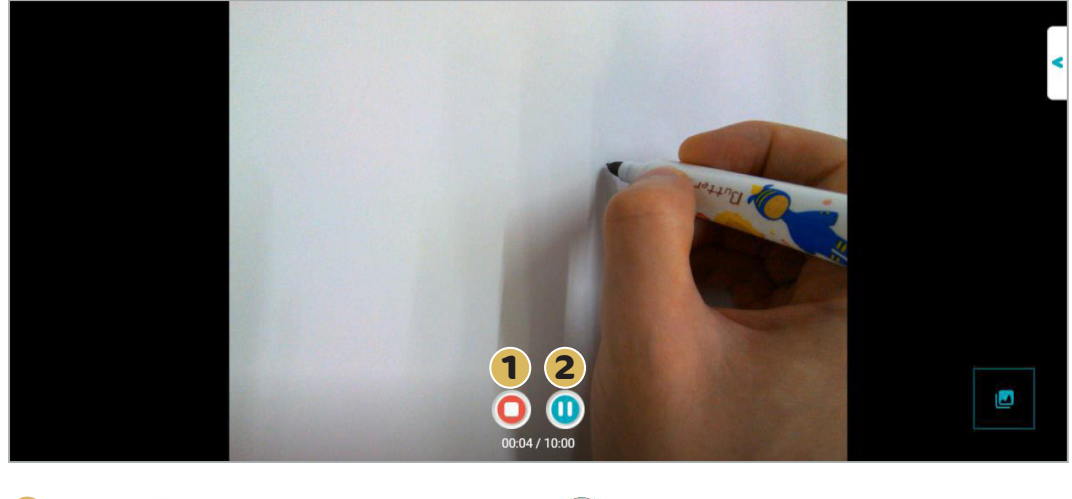

**1** Press **•** to start recording. Press **•** to stop recording.

**2** Press **(1)** to pause recording. Press **(e)** to resume recording if paused.

Time-Lapse Installation & Navigation Guide

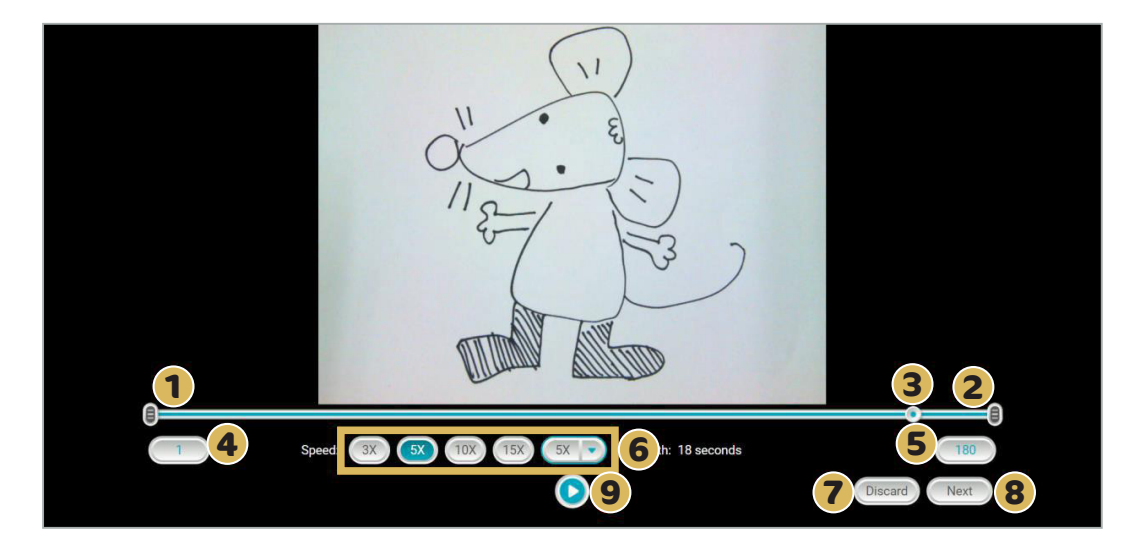

- 1 Drag the leftmost icon along the timeline to select the starting frame of the time-lapse video.
- 2 Drag the rightmost 🗐 icon along the timeline to select the ending frame of the time-lapse video.
- **3** Drag the **()** icon along the timeline to scan through all the frames in the current project.
- **4** The leftmost **1** icon shows the currently selected starting frame.
- **5** The rightmost **180** icon shows the currently selected ending frame.
- 6 Select from the 3X, 5X, 10X, and 15X icons to choose the speed rate multiplier of the final time-lapse video. Alternatively, click on the drop-down menu (5X •) to choose a number between 2 and 20 for the speed rate multiplier setting.
- **7** Select the Discard icon to discard the time-lapse video.
- 8 Click the Next icon to go to the next stage of time-lapse video creation.
- 9 Press the 🜔 button to preview the time-lapse video.

Time-Lapse Installation & Navigation Guide

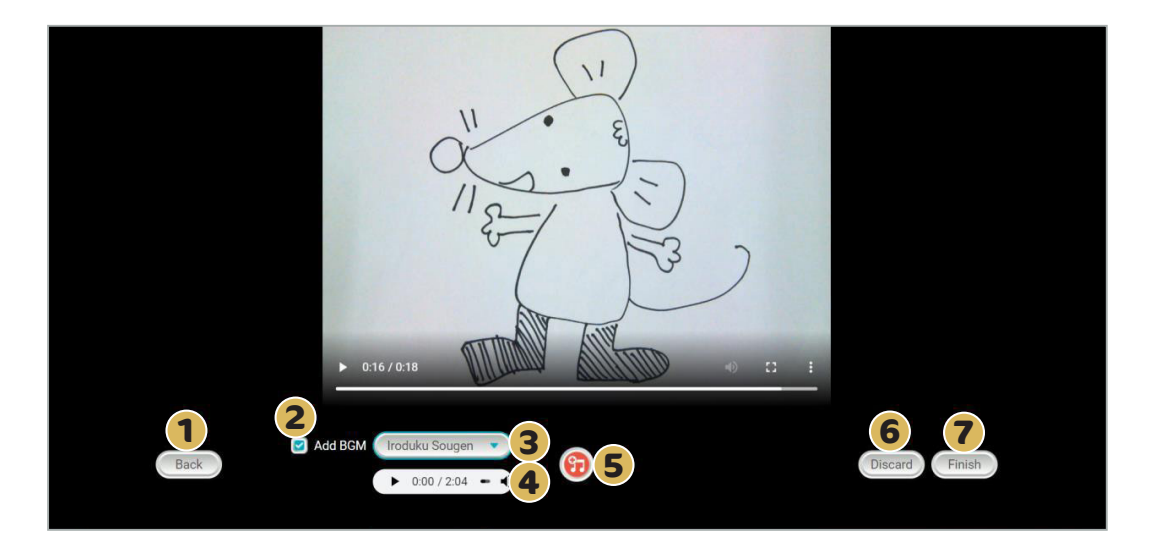

- 1 Click the Back icon to go back to the previous stage of time-lapse video creation.
- 2 Select the 🗹 icon to add background music to the time-lapse video. Uncheck this icon if you want the time-lapse video to have no audio.
- 3 Click the drop-down menu ( Iroduku Sougen ) to either choose from a selection of royalty-free music to add to the timelapse video or upload your own locally stored audio file. Supported file formats: MP3, WAV, OGG, and FLAC.
- 4 Use the music preview tool ( ► 0:00 / 2:04 → ) to listen to the chosen audio track.
- **5** Click on the **1** icon to merge the chosen audio file with the timelapse video. If you wish to remove the chosen audio file, press the newly created **Remove / Re-merge** button.
- **6** Select the Discard icon to discard the time-lapse video.
- **7** Select the Finish icon to finish creating the time-lapse video.

# 

# Time-Lapse Installation & Navigation Guide

# macOS

OKIOCAM is the first USB camera specially designed for education users, and OKIOCAM Time-Lapse is one of the primary applications in the OKIOCAM's product package. This guide will walk you through the installation process for OKIOCAM Time-Lapse.

It is required that you use the Google Chrome web browser.

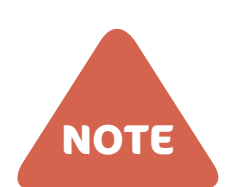

NOTE

If you have previously followed the complete installation instructions for OKIOCAM Stop Motion or OKIOCAM Snapshot and Recorder, you do not need to install OKIOCAM Button Driver again. Please skip to Step 12.

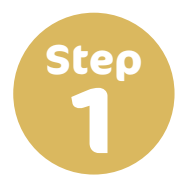

Open Google Chrome and go to the OKIOLABS download page (www. okiolabs.com/download/).

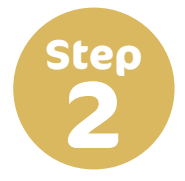

Under the heading "For MAC", click **OKIOCAM Button Driver** to start downloading the driver installation file.

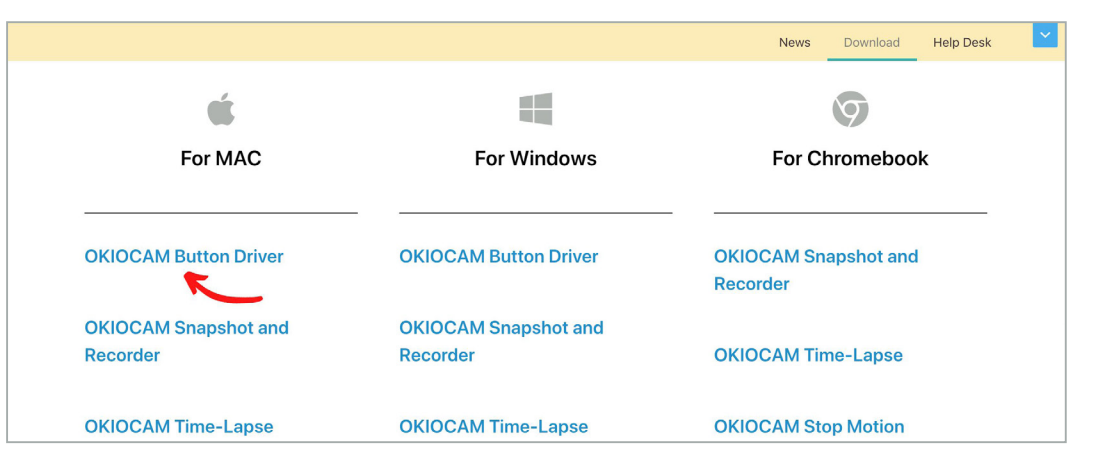

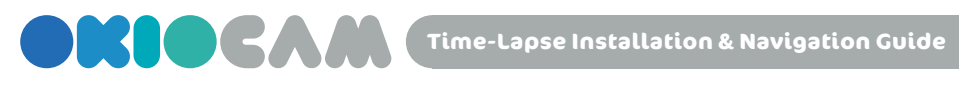

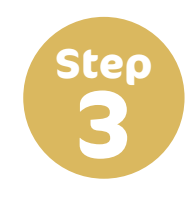

After the installation file has been downloaded, click on it to view it in Finder.

| é                                |                                  | 9                                |
|----------------------------------|----------------------------------|----------------------------------|
| For MAC                          | For Windows                      | For Chromebook                   |
| OKIOCAM Button Driver            | OKIOCAM Button Driver            | OKIOCAM Snapshot and<br>Recorder |
| OKIOCAM Snapshot and<br>Recorder | OKIOCAM Snapshot and<br>Recorder | OKIOCAM Time-Lapse               |
| OKIOCAM Time-Lapse               | OKIOCAM Time-Lapse               | OKIOCAM Stop Motion              |
| OKIOCAM Stop Motion              | OKIOCAM Stop Motion              | OKIOCAM for Google<br>Slides     |
| DCAM-Buttzip                     |                                  | Show All                         |

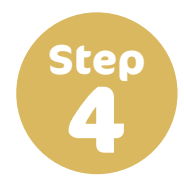

Double click on the .dmg file to start the installation. A new window will open.

| • • •           |            | 💿 Downloads          |                 |                            |             |
|-----------------|------------|----------------------|-----------------|----------------------------|-------------|
| < >             |            | <b>需 ~ ★ ~</b> ①     |                 | Q Search                   |             |
| Back/Forward    | View       | Group Action Sha     | e Add Tags      | Sear                       | ch          |
| Favorites       | Name       | Date M               | odified         | <ul> <li>✓ Size</li> </ul> | Kind        |
| AirDrop         | CKIOCAM-B  | 0.8.dmgzip Today a   | at 10:19 AM     | 74.3 MB                    | ZIP archive |
| Recents         | CKIOCAM Be | er-1.0.8.dmg Sep 17, | 2019 at 9:42 AM | 74.5 MB                    | Disk Image  |
| Applications    |            | 7                    |                 |                            |             |
| Desktop         |            |                      |                 |                            |             |
| 🖺 Documents     |            |                      |                 |                            |             |
| Downloads       |            |                      |                 |                            |             |
| Locations       |            |                      |                 |                            |             |
| iCloud Drive    |            |                      |                 |                            |             |
| SDCard ≜        |            |                      |                 |                            |             |
| ☐ OKIOCAM But ▲ |            |                      |                 |                            |             |
| Remote Disc     |            |                      |                 |                            |             |
| Network         |            |                      |                 |                            |             |
| Tags            |            |                      |                 |                            |             |

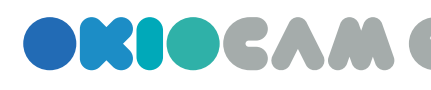

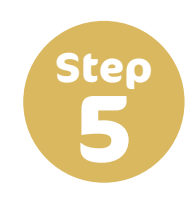

#### Click on OKIOCAM Button Driver and drag and drop it to Applications.

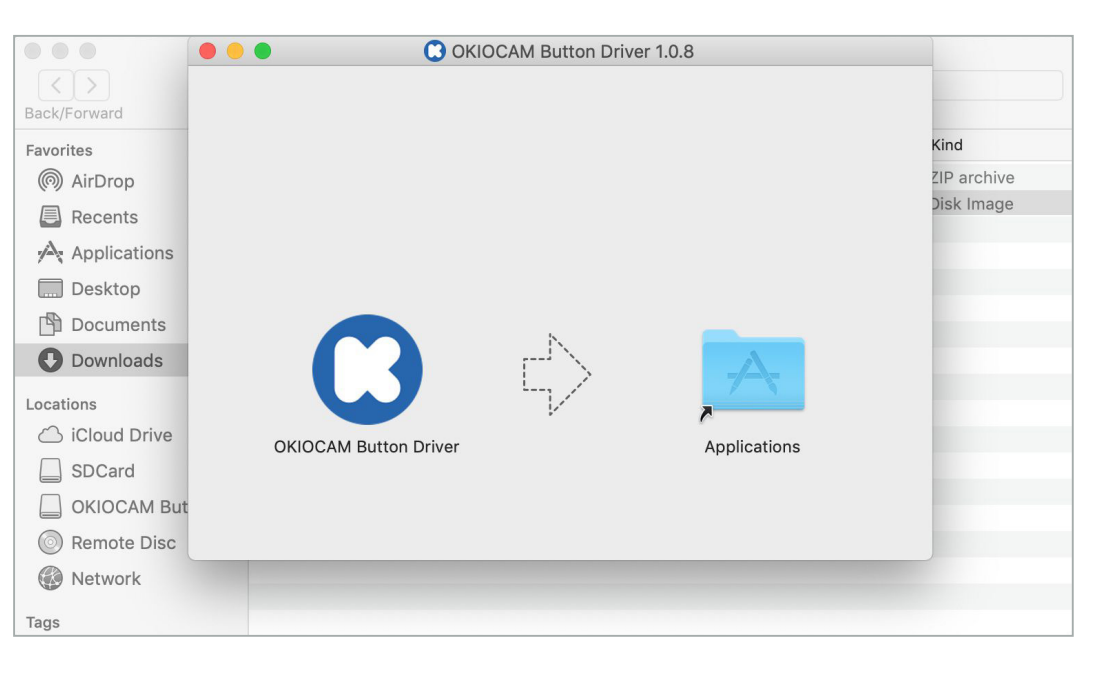

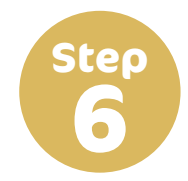

#### Double click on **Applications**. The Applications folder will open.

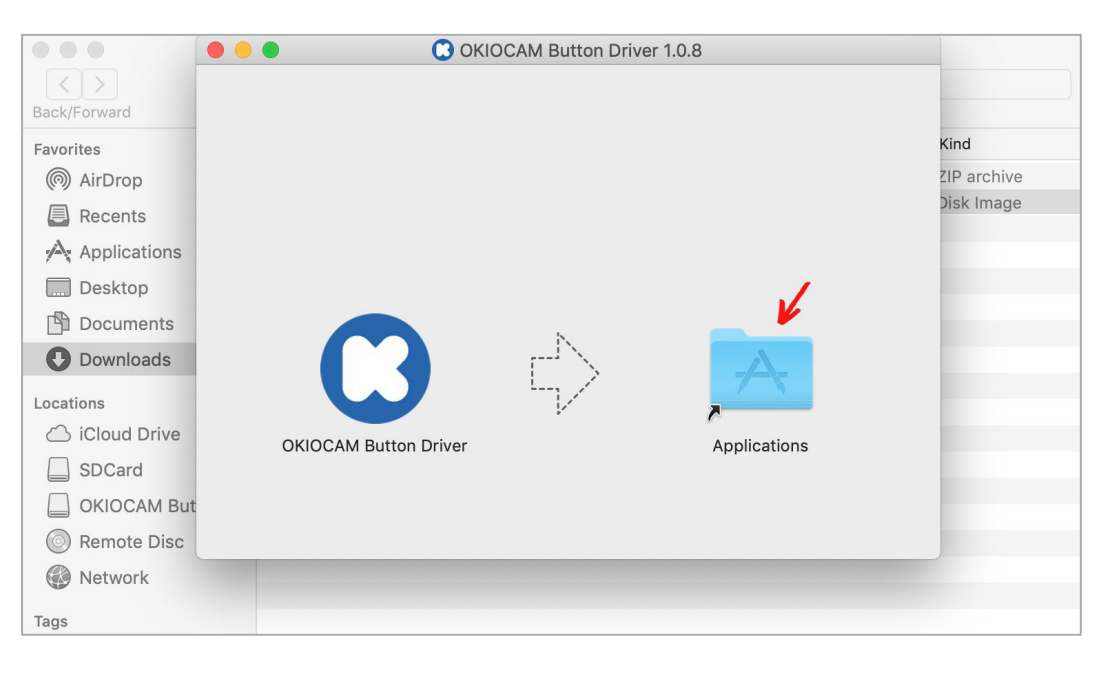

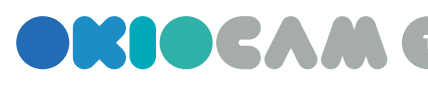

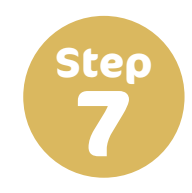

Locate OKIOCAM Button Driver in the Applications folder. Right-click on **OKIOCAM Button Driver** and click on **Open**.

| • • •        |                                                                                                    | Applicat | ions        |                |                |
|--------------|----------------------------------------------------------------------------------------------------|----------|-------------|----------------|----------------|
| MPla         | Open<br>Show Package Contents<br>Move to Trash                                                                                                    |          | Notes       | Nox App Player | Numbers        |
| OKIOCA<br>Dr | Get Info<br>Rename<br>Compress "OKIOCAM Button Driver"<br>Duplicate<br>Make Alias<br>Quick Look "OKIOCAM Button Driver"<br>Share<br>Quick Actions |          | Photo Booth | Photos         | PicGIF Lite    |
| PlistE       | Copy "OKIOCAM Button Driver"<br>Import from iPhone or iPad                                                                                        | /er      | Quik        | Reminders      | Remote for Mac |
| K            | Use Groups<br>Sort By<br>Show View Options                                                                                                    | •        |             | S              |                |
| on           | Tags                                                                                                    | otion    |             | OKIOCA         | AM for Google  |
|              | Send files with TeamViewer<br>New Terminal Tab at Folder<br>New Terminal at Folder<br>Compress with SmartZipper Pro                               | gle      |             | Slides         |                |

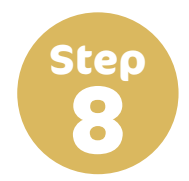

A dialog box will appear asking you to confirm that you want to open the driver. Click **Open**.

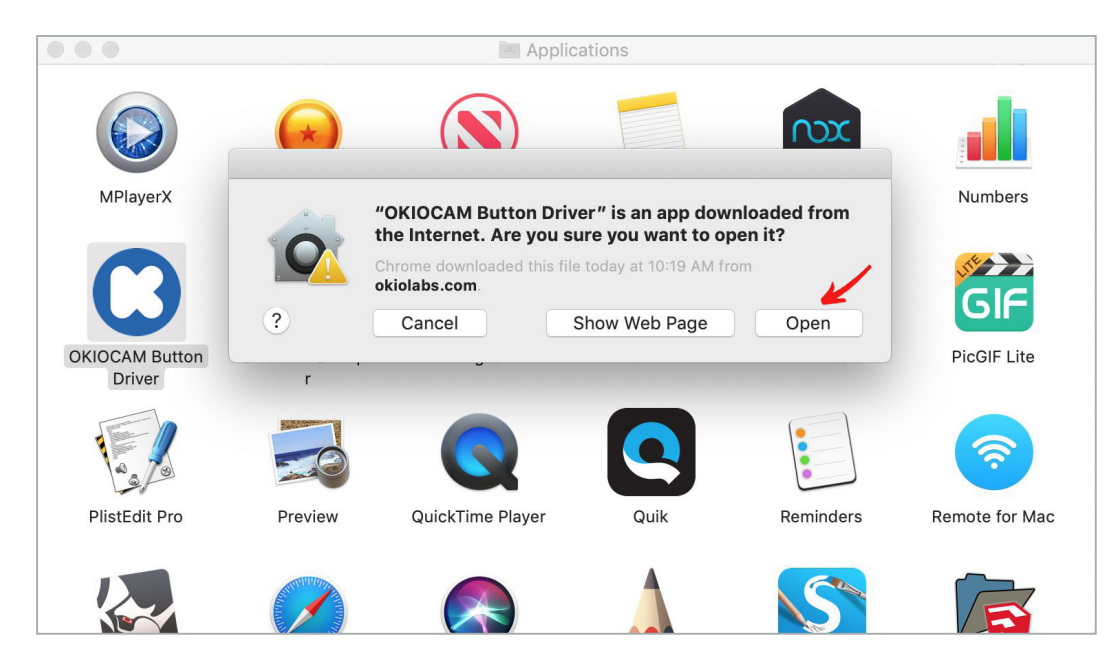

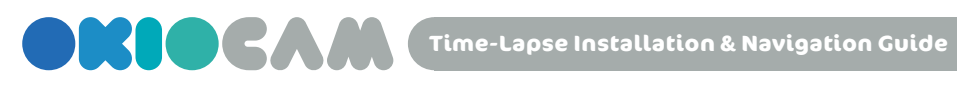

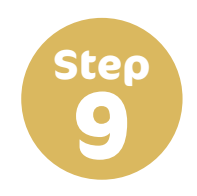

#### Close the Applications folder.

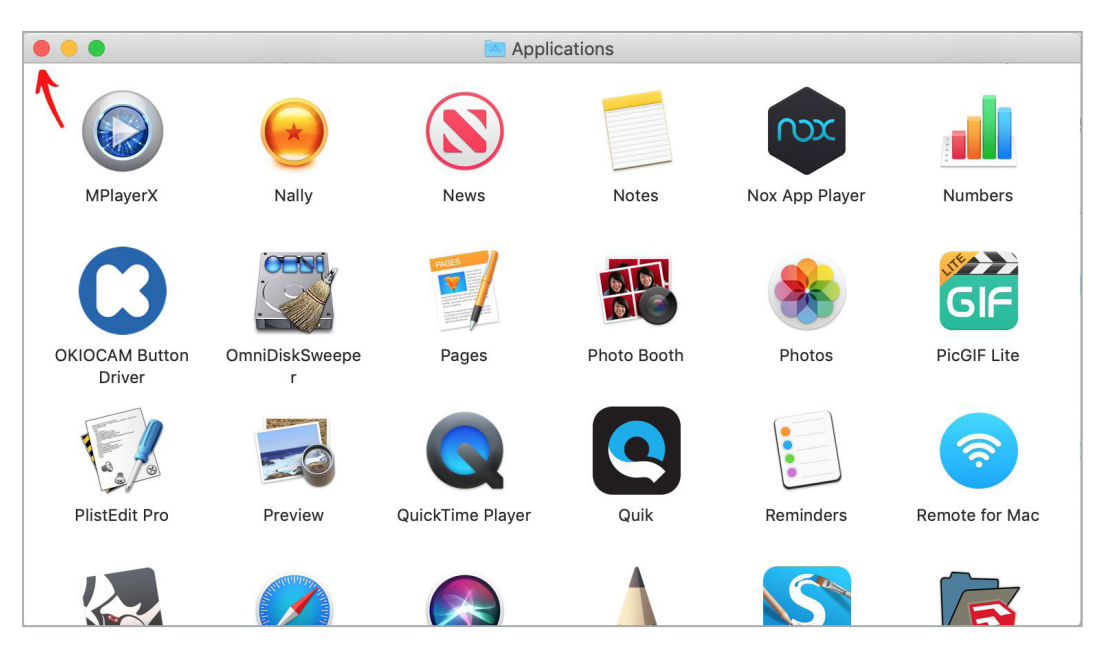

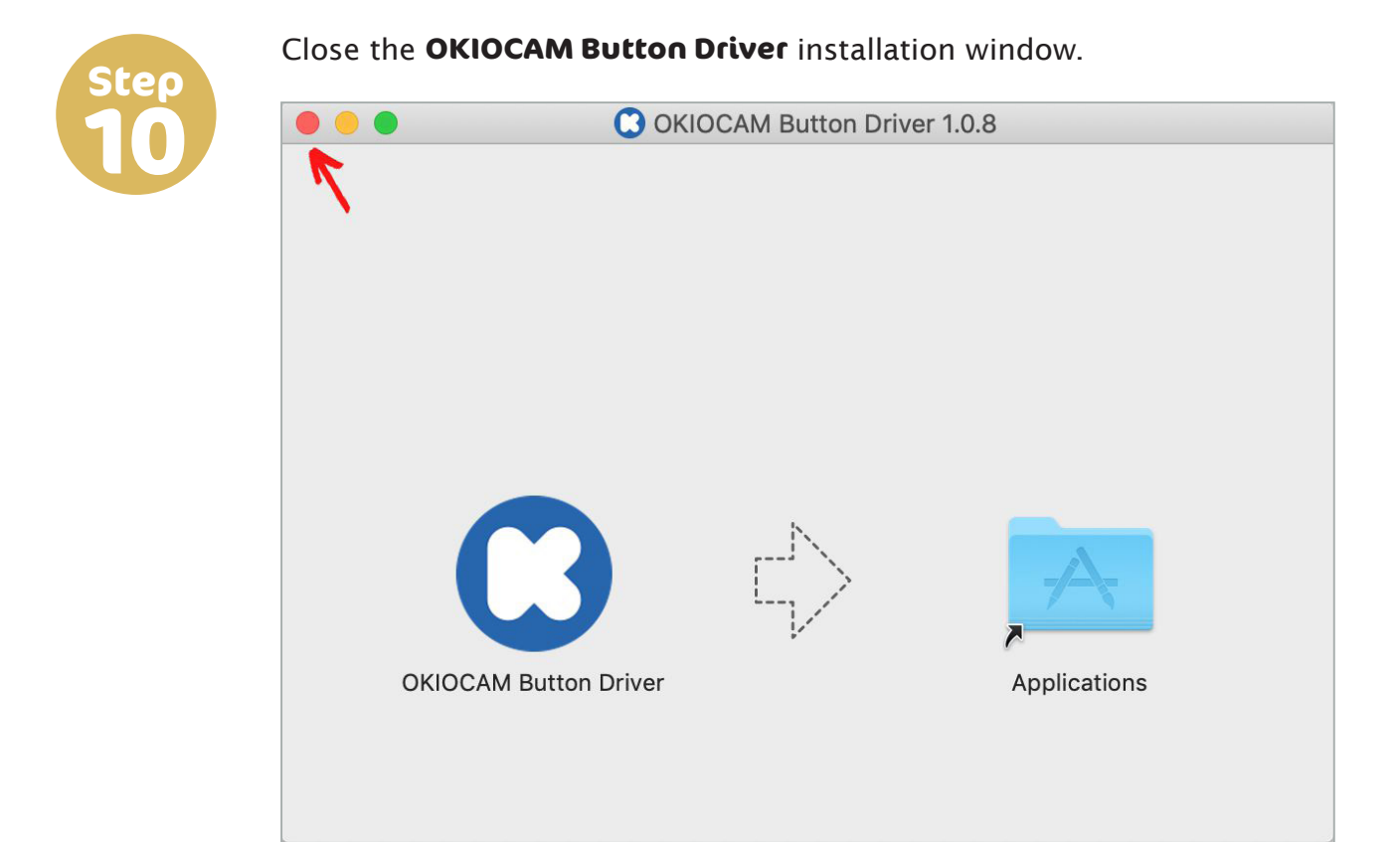

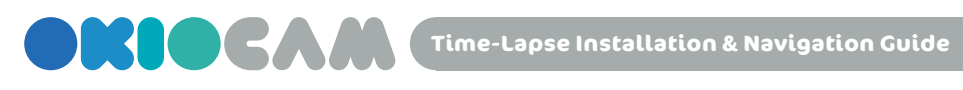

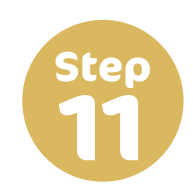

#### Close the **Downloads** folder.

| • • •           |            | 💽 Do         | wnloads               |               |       |         |             |
|-----------------|------------|--------------|-----------------------|---------------|-------|---------|-------------|
|                 |            | · *          | <ul> <li>▲</li> </ul> | $\bigcirc$    | Q Sea | rch     |             |
| Back/Forward    | View       | Group Actio  | on Share              | Add Tags      |       | Searc   | h           |
| Favorites       | Name       |              | Date Modif            | fied          | ~     | Size    | Kind        |
| AirDrop         | CKIOCAM-B. | 0.8.dmgzip   | Today at 1            | 0:19 AM       |       | 74.3 MB | ZIP archive |
| Recents         | CKIOCAM B  | er-1.0.8.dmg | Sep 17, 20            | 19 at 9:42 AM | Λ     | 74.5 MB | Disk Image  |
| Applications    |            |              |                       |               |       |         |             |
| Desktop         |            |              |                       |               |       |         |             |
| 🖺 Documents     |            |              |                       |               |       |         |             |
| Downloads       |            |              |                       |               |       |         |             |
| Locations       |            |              |                       |               |       |         |             |
| iCloud Drive    |            |              |                       |               |       |         |             |
| SDCard 🔺        |            |              |                       |               |       |         |             |
| ☐ OKIOCAM But ≜ |            |              |                       |               |       |         |             |
| Remote Disc     |            |              |                       |               |       |         |             |
| Wetwork         |            |              |                       |               |       |         |             |
| Tags            |            |              |                       |               |       |         |             |

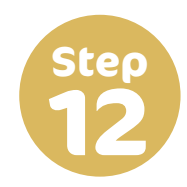

On the OKIOLABS download page (www.okiolabs.com/download/), under the heading "For MAC", click OKIOCAM Time-Lapse. A new tab will open, taking you to the Chrome Web Store.

|                                  |                                  | News Download Help Desk          |
|----------------------------------|----------------------------------|----------------------------------|
| Ś                                |                                  | 9                                |
| For MAC                          | For Windows                      | For Chromebook                   |
| OKIOCAM Button Driver            | OKIOCAM Button Driver            | OKIOCAM Snapshot and<br>Recorder |
| OKIOCAM Snapshot and<br>Recorder | OKIOCAM Snapshot and<br>Recorder | OKIOCAM Time-Lapse               |
| OKIOCAM Time-Lapse               | OKIOCAM Time-Lapse               | OKIOCAM Stop Motion              |
| OKIOCAM Stop Motion              | OKIOCAM Stop Motion              | OKIOCAM for Google<br>Slides     |
| OKIOCAM for Google               | OKIOCAM for Google               | OKIOCAM for Google               |

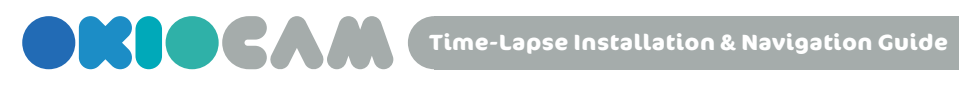

Step

#### Click Add to Chrome.

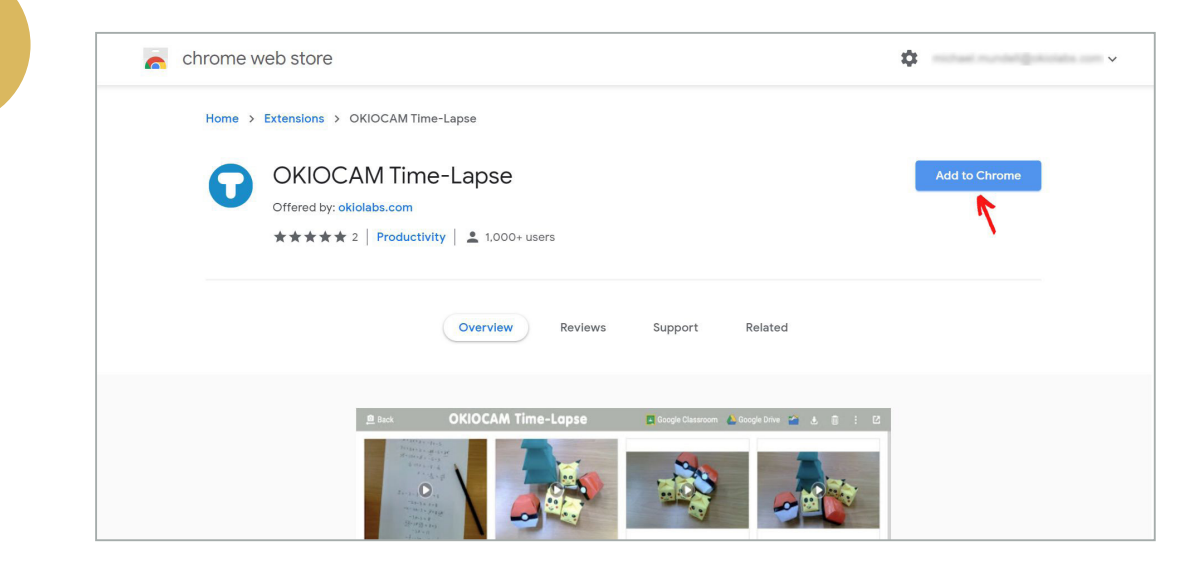

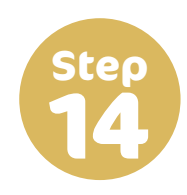

A dialog box will pop up, asking you to confirm that you want to install the extension. Click Add extension. OKIOCAM Time-Lapse will then begin downloading.

| 👗 chrome web store                                                                                                    | ¢             |
|----------------------------------------------------------------------------------------------------|---------------|
| Home > Extensions > OKIOCAM Time-<br>OKIOCAM Time-<br>Offered by: okiolabs.com<br>****** 2 Productivity Add "OKIOCAM Time-Lapse"? It can:<br>Know your email address<br>Communicate with cooperating native applications<br>Add extension | X<br>Checking |
| Overview Reviews Support                                                                                                    | Related       |
| par par                                                                                                    |               |

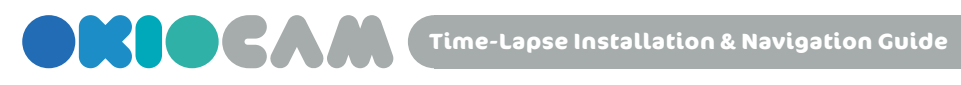

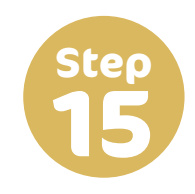

Once OKIOCAM Time-Lapse has been added to Google Chrome, the icon  $< \mathbf{O} >$  will appear in the top right-hand corner of your browser.

| CHIOTIC WED SLOID  | 2                                                                  |                 | OKIOCAM Time<br>to Chrome                                | e-Lapse has been added                                           |
|--------------------|--------------------------------------------------------------------|-----------------|----------------------------------------------------------|------------------------------------------------------------------|
| Home > Extensions  | > OKIOCAM Time-Lapse                                               |                 | Use this extension I<br>Manage your exten<br>Tools menu. | by clicking on this icon.<br>sions by clicking Extensions in the |
| OKIC<br>Offered by | CAM Time-Lapse<br>y: okiolabs.com<br>* 2   Productivity   1,000+ u | sers            | Remo                                                     | ove from Chrome                                                  |
|                    | Overview                                                           | Reviews Support | Related                                                  |                                                                  |
|                    |                                                                    |                 | ۲                                                        | ۲                                                                |

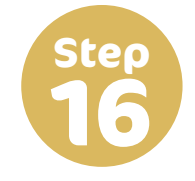

#### Please click on the OKIOCAM Time-Lapse icon.

| $\leftarrow$ $\rightarrow$ C $($ chrome.google.com/we | bstore/detail/okiocam-time-lapse/nen                              | naecdimadgdlboiianfpidnnhncjj/relate          | ed                        | ☆ ♀ ∭ :                      |
|-------------------------------------------------------|-------------------------------------------------------------------|-----------------------------------------------|---------------------------|------------------------------|
| nchrome web store                                     |                                                                   |                                               | \$                        |                              |
| Home > Extensions                                     | > OKIOCAM Time-Lapse                                              |                                               |                           |                              |
| OKIOU<br>Offered by:                                  | CAM Time-Lapse<br>okiolabs.com<br>★ 2   Productivity   ≗ 1,000+ u | sers                                          | Remo                      | we from Chrome               |
|                                                       | Overview                                                          | Reviews Support                               | Related                   |                              |
| ∎<br>Y2mate<br>★★★☆ 33                                | €<br>Add to Google Classroom<br>★★★★★ 62                          | <b>愛</b><br>Web Cam - Record Vide<br>★★★☆☆ 50 | Webcam Recorder 226 users | ی<br>Webcam Recorder<br>**** |

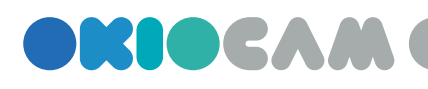

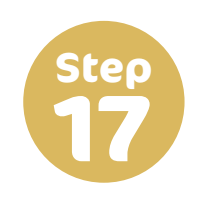

Choose the Google account that you wish to use.

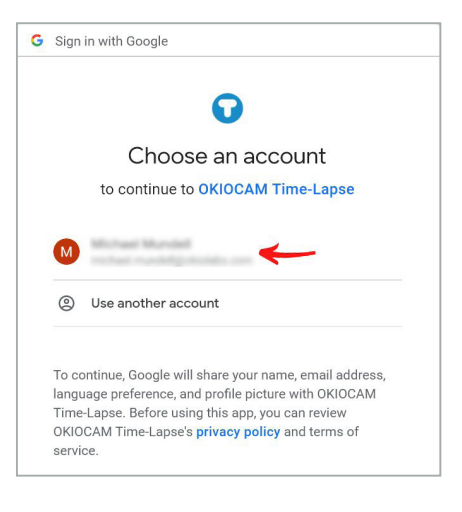

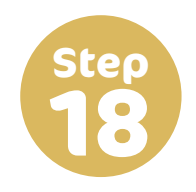

Confirm that you grant OKIOCAM Time-Lapse access to your Google Drive and Google Classroom by clicking **Allow**.

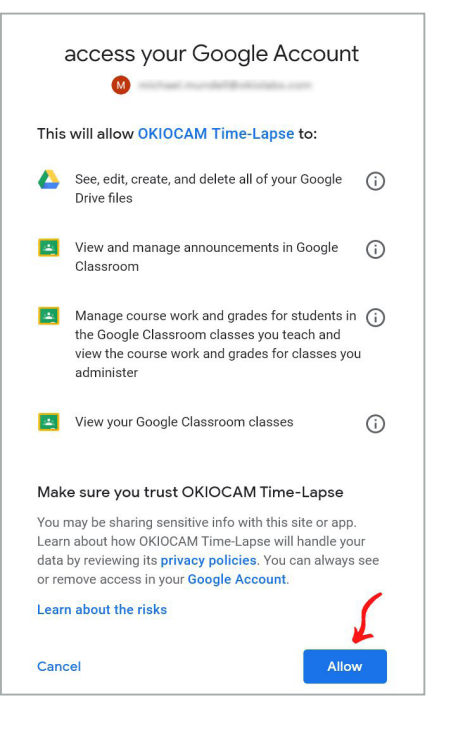

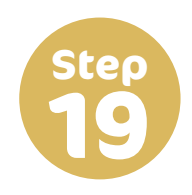

Confirm that you give OKIOCAM Time-Lapse access to your computer's camera and microphone. Click **Allow**.

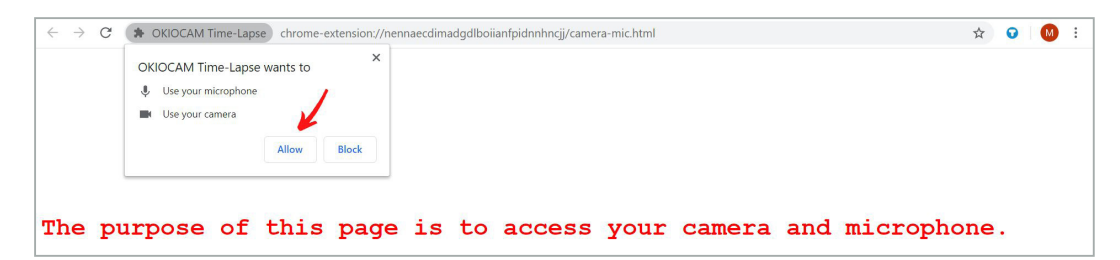

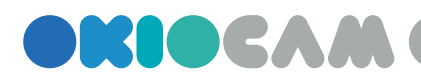

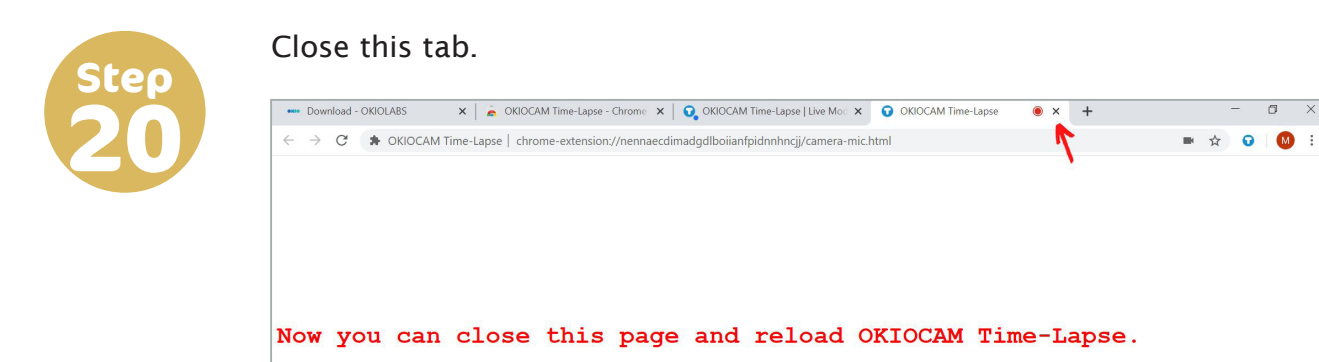

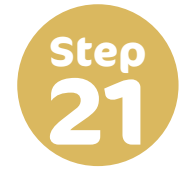

After closing the tab, you will be presented with this interface. Click **Next**.

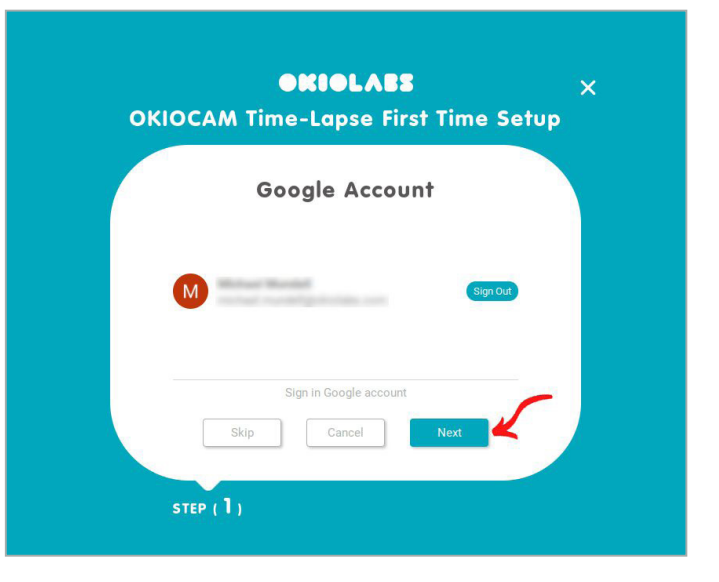

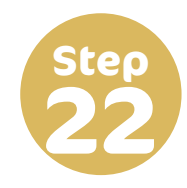

Choose the location that you want to save your videos to. Select Google Drive to save them to your **Google Drive**. Select **On Local Device** to save them locally. It is recommended that you choose **Google Drive**. Once you have chosen, click **Next**.

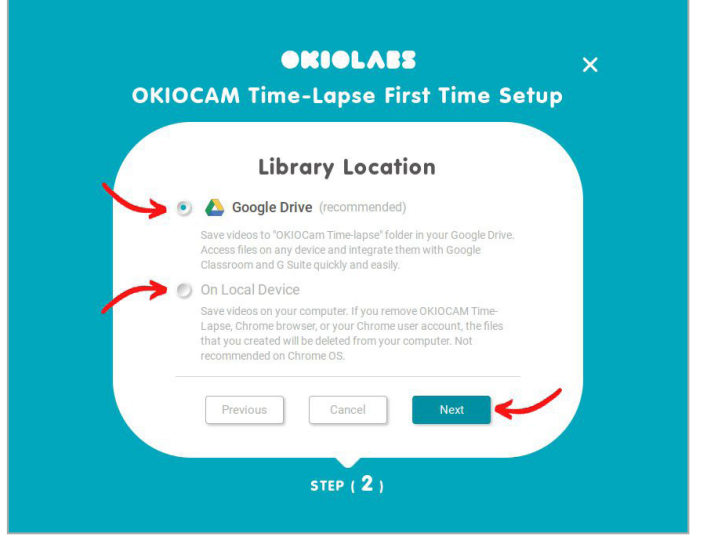

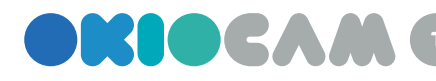

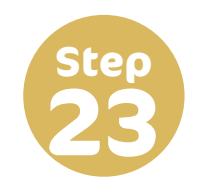

Click Finish.

| <b>OKIOLAES</b><br>OKIOCAM Time-Lapse First Time Setup | × |
|--------------------------------------------------------|---|
| Awesome !                                              |   |
| \ You're ready. Let's start /                          |   |
| Previous Finish<br>STEP ( 3 )                          |   |

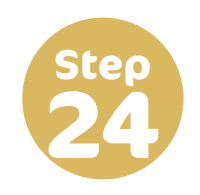

OKIOCAM Time-Lapse is now fully installed and configured. Click the icon to launch the application.

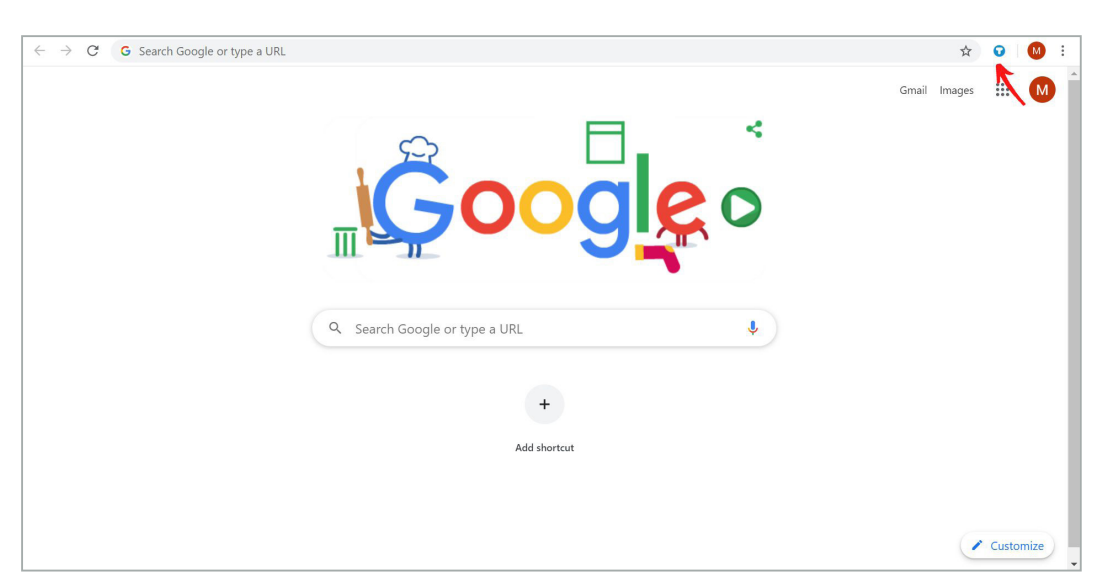

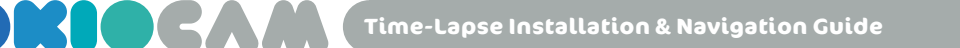

#### Features & Navigation: Time-Lapse

Live View

|    | OKIOCAM Time-Lapse | 🌣 🗹 |
|----|--------------------|-----|
| 12 |                    | 345 |
|    |                    | 8   |

1 Press 🚭 to show the **Menu**. Press again to hide.

- 2 Press 🙋 to turn on **Selfie Mode**. Press again to turn off. Selfie Mode vertically rotates the camera 180°.
- **3** Press **iii** to switch to other OKIOCAM apps. If the other apps aren't open, they will be opened in a new tab. If the other apps aren't installed, you will be redirected to the Chrome Web Store to download and install them.
- 4 Press 🔅 to access the **Settings** menu.
- **5** Press **2** to toggle in and out of **Fullscreen**. You can also press Esc to exit **Fullscreen**.
- 6 Press < to access the **Settings** menu.
- Press 

   to start recording video. Press 

   to stop recording.
- 8 Press 🛃 to enter Review Mode.

macOS

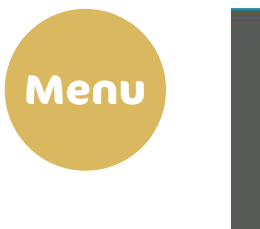

EA

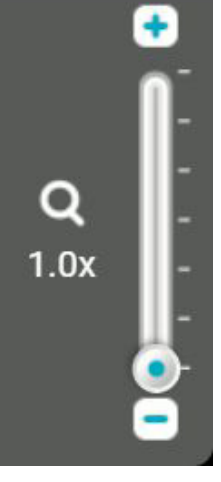

Use the **Zoom** control to adjust the level of zoom. Press the  $\textcircled{\bullet}$  and  $\textcircled{\bullet}$  icons to adjust the level of zoom in increments of .1x, between 1x and 6x. Zoom can also be adjusted using the slider by left-clicking on  $\textcircled{\bullet}$ and dragging the mouse either up or down.

Use the **Rotate** control to rotate the camera display clockwise and counterclockwise in increments of 90°. rotates the camera display clockwise and rotates counterclockwise.

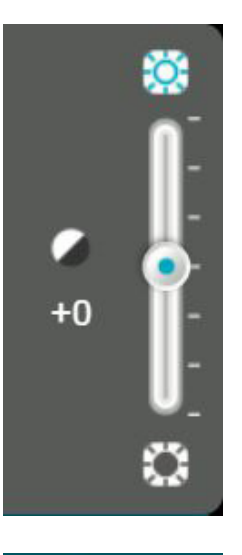

Use the **Exposure** control to adjust the level of exposure. Press the icons to adjust the level of exposure in increments of 1, between -7 and +7. Exposure can also be adjusted using the slider by left-clicking on (•) and dragging the mouse either up or down.

Press the **Freeze** button to freeze the camera feed.

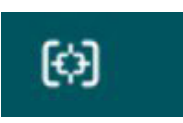

Press the **Focus / Audio adjust** button to adjust the camera's focus, exposure, and white balance automatically.

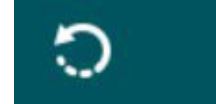

Press the **Reset** button to reset the camera.

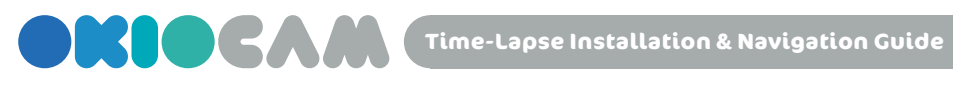

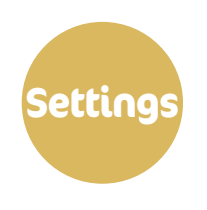

|   | Google Account                          |          |
|---|-----------------------------------------|----------|
| M | el Mandell<br>é mandell policitatos com | Sign Out |

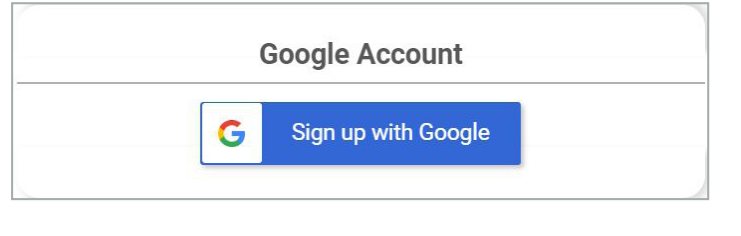

|   | Library Location                                                                                                    |
|---|----------------------------------------------------------------------------------------------------|
| ۲ | Coogle Drive (recommended) Less                                                                                                    |
|   | Save the files to "OKIOCam Files" folder in your Google Drive. Access files on any device and integrate them with Google Classroom and G Suite quickly and easily. |
| ۲ | On Local Device More                                                                                                    |

 Press Sign Out to sign out of the Google account that is currently signed in.

- If you are not currently signed in to a Google account, press Sign up with Google to sign in to one.
- Change the storage location of your time-lapse videos. Select Google Drive to save them to your Google Drive. Select On Local Device save them locally.

|             | General Settings      |   |
|-------------|-----------------------|---|
| Camera      | OKIOCAM S (eb1a:8021) |   |
| Resolution  | 1600x1200             | • |
| Focus Sound | Off                   |   |

| x600   | 800x600   |
|--------|-----------|
| 4x768  | 1024x768  |
| 0x720  | 1280x720  |
| 0x1200 | 1600x1200 |
| 0x1080 | 1920x1080 |
| 0x1440 | 1920x1440 |
|        | 2048x1536 |
|        | 2592x1458 |
|        | 2592x1944 |

The resolutions available when using OKIOCAM S

> The resolutions available when using OKIOCAM T

- From the **Camera** drop-down menu, you can choose which camera you want to use with OKIOCAM Time-Lapse.
- Use the **Resolution** drop-down menu to select which resolution you would like to view the Live View and record your time-lapse videos in. Available resolutions will depend on which camera you are using.
- Use the **Focus Sound** drop-down menu to choose if you want to hear a beeping sound after the camera focuses or not.

|           | Record Settings   |   |
|-----------|-------------------|---|
| Frequency | 2 pics per second | • |
| Auto Stop | 10 minutes        | * |

- From the Frequency dropdown menu, you can select the frequency that pictures are taken (1 picture, 2 pictures, or 3 pictures per second).
- Use the Auto Stop drop-down menu to choose the length of time that time-lapse recordings will automatically stop recording at.

|           | Button Set                      | tting                             |                  | Use the drop-down menus to     reassign different functions |
|-----------|---------------------------------|-----------------------------------|------------------|-------------------------------------------------------------|
|           | ()<br>()                        |                                   |                  | to the physical buttons on the camera.                      |
|           | Activate (default)              |                                   | •                | • Choose the zoom ratios that will be cycled through when   |
|           | Snapshot (default)              |                                   | -                | the button assigned to zoom                                 |
|           | Zoom (default)                  |                                   | -                | functionality is pressed Input                              |
|           | Press the button to cycle betw  | een zoom ratios.                  |                  | custom zoom ratios if you wish                              |
|           |                                 | - 2 x                             |                  | custom zoom ratios ir you wish.                             |
|           | 1 x · 2 x                       | . 3 x . 4 x                       |                  |                                                             |
|           | East free to sustamize the zero | m ratio ao vou coo fit            |                  |                                                             |
|           | reel free to custoffize the 200 | in fatto as you see in.           |                  |                                                             |
|           |                                 | · X · X                           |                  |                                                             |
|           | Focus / Auto adjust             |                                   |                  | Accian a chuttor timor timo of                              |
|           | Timer                           |                                   |                  | either 0, 2, or 5 seconds using                             |
| Shutter T | Fimer 0 secon                   | d                                 | •                | the <b>Shutter Timer</b> drop-down<br>menu.                 |
|           | Quit                            | Press <b>Quit</b> to              | o ex             | xit OKIOCAM Time-Lapse.                                     |
| Firs      | st Time Setup                   | Press <b>First T</b><br>OKIOCAM T | <b>'im</b>       | <b>e Setup</b> to redo the initial<br>e-Lapse setup.        |
|           | About Us                        | Press <b>About</b><br>OKIOCAM aj  | <b>Us</b><br>pps | to learn more about available                               |
|           |                                 | Press <b>Help</b> t               | :0 0             | ppen the OKIOLABS FAQ.                                      |

Help

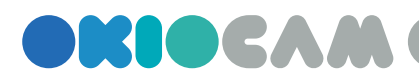

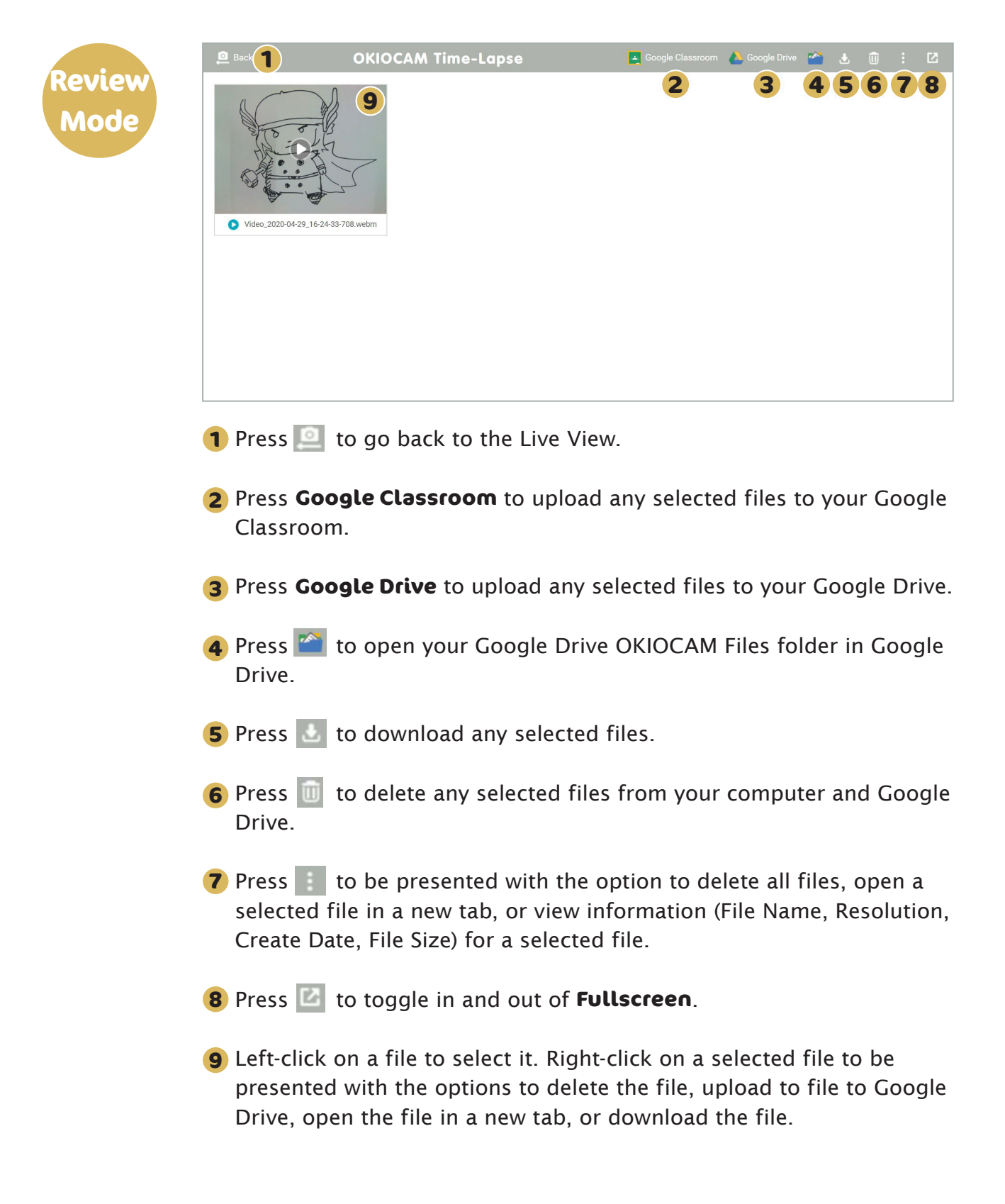

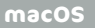

### Creating Time-Lapse Videos

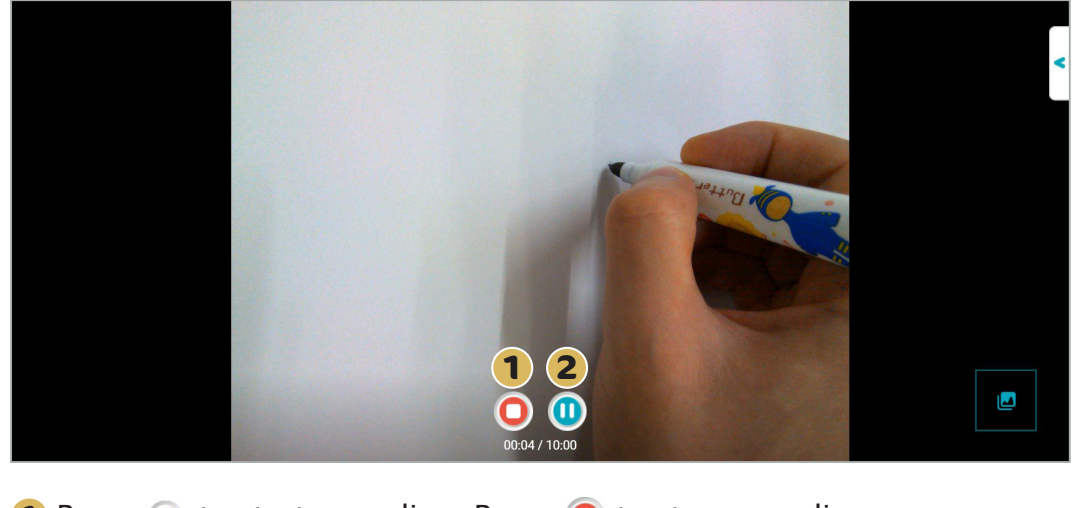

**1** Press **()** to start recording. Press **()** to stop recording.

2 Press 1 to pause recording. Press () to resume recording if paused.

Time-Lapse Installation & Navigation Guide

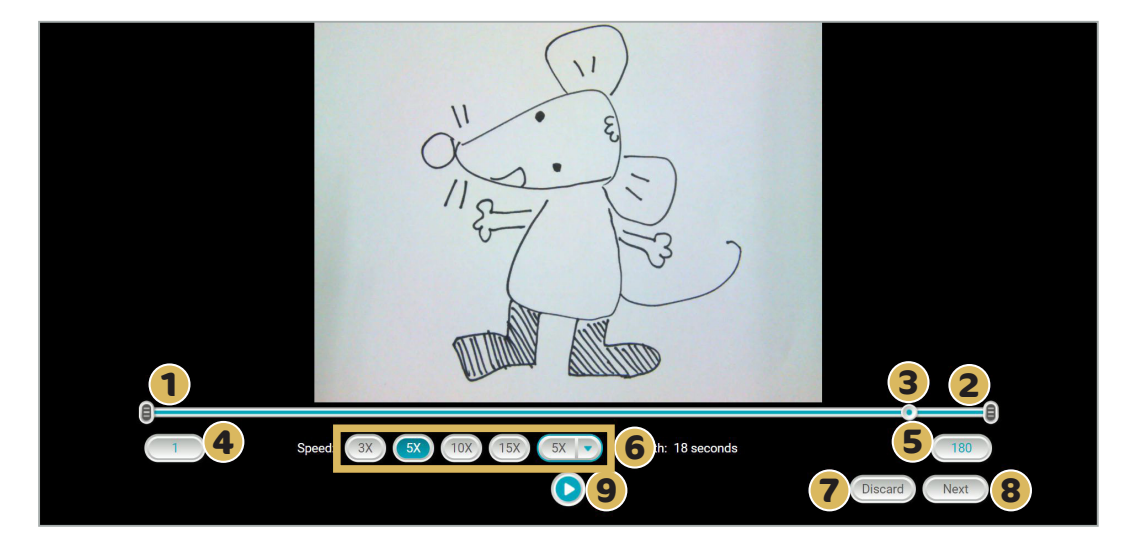

- **1** Drag the leftmost icon along the timeline to select the starting frame of the time-lapse video.
- **2** Drag the rightmost **a** icon along the timeline to select the ending frame of the time-lapse video.
- **3** Drag the **()** icon along the timeline to scan through all the frames in the current project.
- **4** The leftmost **1** icon shows the currently selected starting frame.
- **5** The rightmost **180** icon shows the currently selected ending frame.
- 6 Select from the 3X, 5X, 10X, and 15X icons to choose the speed rate multiplier of the final time-lapse video. Alternatively, click on the drop-down menu (5X) to choose a number between 2 and 20 for the speed rate multiplier setting.
- **7** Select the Discard icon to discard the time-lapse video.
- 8 Click the Next icon to go to the next stage of time-lapse video creation.
- **9** Press the **D** button to preview the time-lapse video.

Time-Lapse Installation & Navigation Guide

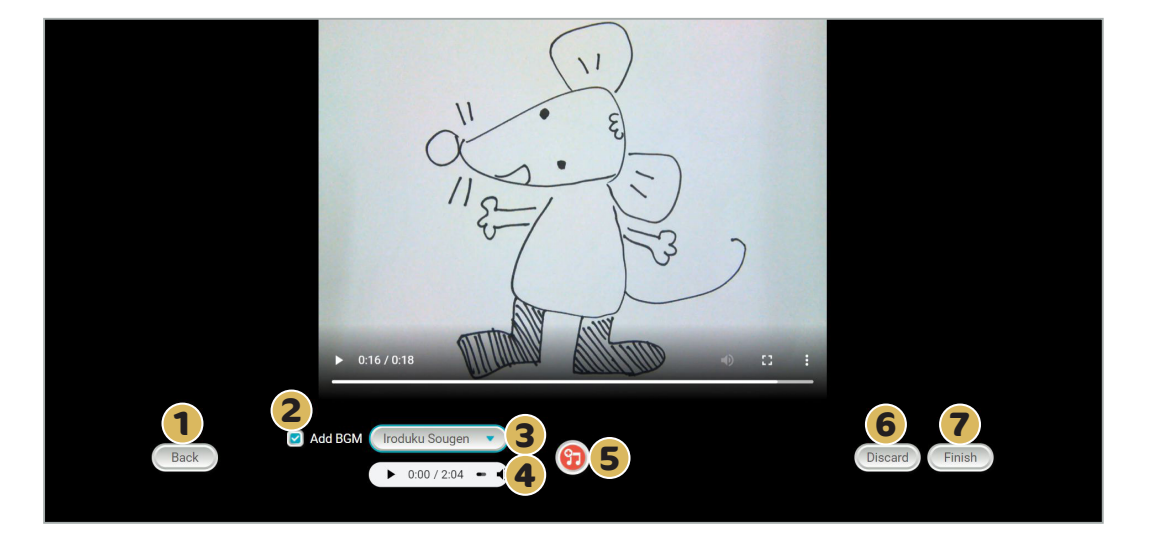

- 1 Click the Back icon to go back to the previous stage of time-lapse video creation.
- 2 Select the 🗹 icon to add background music to the time-lapse video. Uncheck this icon if you want the time-lapse video to have no audio.
- 3 Click the drop-down menu ( Iroduku Sougen ) to either choose from a selection of royalty-free music to add to the timelapse video or upload your own locally stored audio file. Supported file formats: MP3, WAV, OGG, and FLAC.
- 4 Use the music preview tool ( ► 0:00 / 2:04 → ) to listen to the chosen audio track.
- 5 Click on the ?? icon to merge the chosen audio file with the timelapse video. If you wish to remove the chosen audio file, press the newly created Remove / Re-merge button.
- **6** Select the **Discard** icon to discard the time-lapse video.
- **7** Select the Finish icon to finish creating the time-lapse video.

# 

### Time-Lapse Installation & Navigation Guide

# Chrome OS

OKIOCAM is the first USB camera specially designed for education users, and OKIOCAM Time-Lapse is one of the primary applications in the OKIOCAM's product package. This guide will walk you through the installation process for OKIOCAM Time-Lapse.

Chrome OS

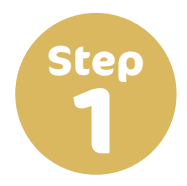

Open Google Chrome and go to the OKIOLABS download page (<u>www.</u>okiolabs.com/download/).

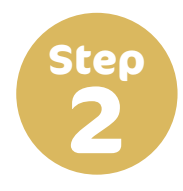

Click **OKIOCAM Time-Lapse**. A new tab will open, taking you to the Chrome Web Store.

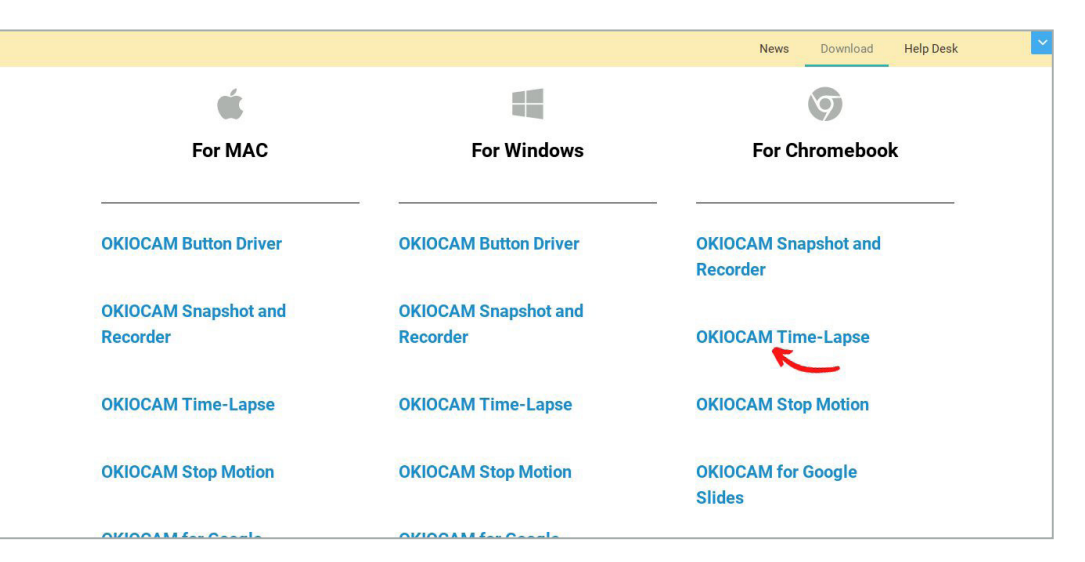

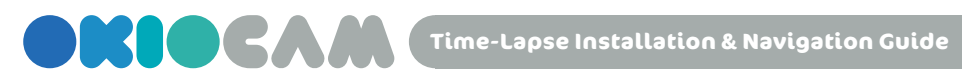

Step

#### In the newly opened tab, click Add to Chrome.

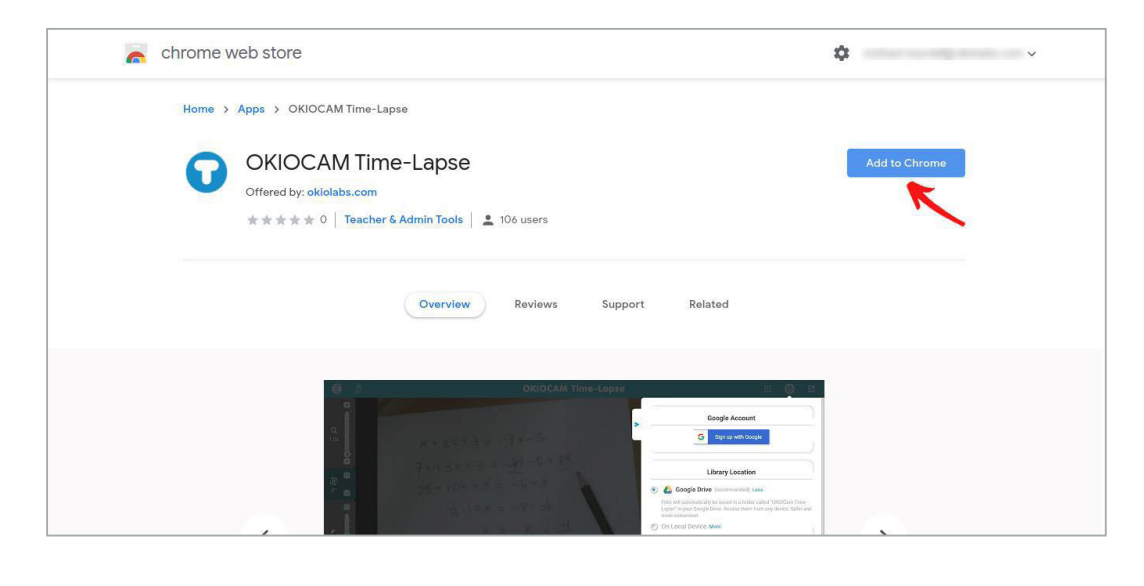

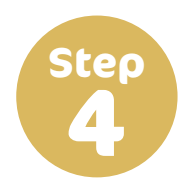

A dialog box will appear, informing you of how OKIOCAM Time-Lapse can interact with your Chromebook. Click Add app. The app will then begin downloading.

| $\leftarrow$ $\rightarrow$ C ( $$ chrome.google.com/webstore/detail/okiocam-time-lap                                          | pse/ilbkoahnbeanbpnhoagilpfclpcahboh                                                                                                    | ¢) i     |
|----------------------------------------------------------------------------------------------------|----------------------------------------------------------------------------------------------------|----------|
| <pre>chrome web store Home &gt; Apps &gt; OKIOCAM Time-Lapse OKIOCAM Time-Lapse OKIOCAM Time-L Offered by: okiolabs.com</pre> | Add *OKIOCAM Time-Lapse*? ×<br>It can:<br>Access USB devices from eMPIA Technology, Inc.<br>Write to files and folders that you open in the application<br>Use your microphone and camera<br>Capture content of your screen<br>Add app Cancel | Checking |
| ≜box ∎                                                                                                    | Overview     Reviews     Support     Related       OKIOCAM Time-Lapse     Doopt Classon     Boogt Size     2     2                                                                                                    | ε α.     |

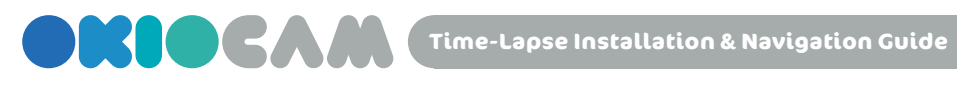

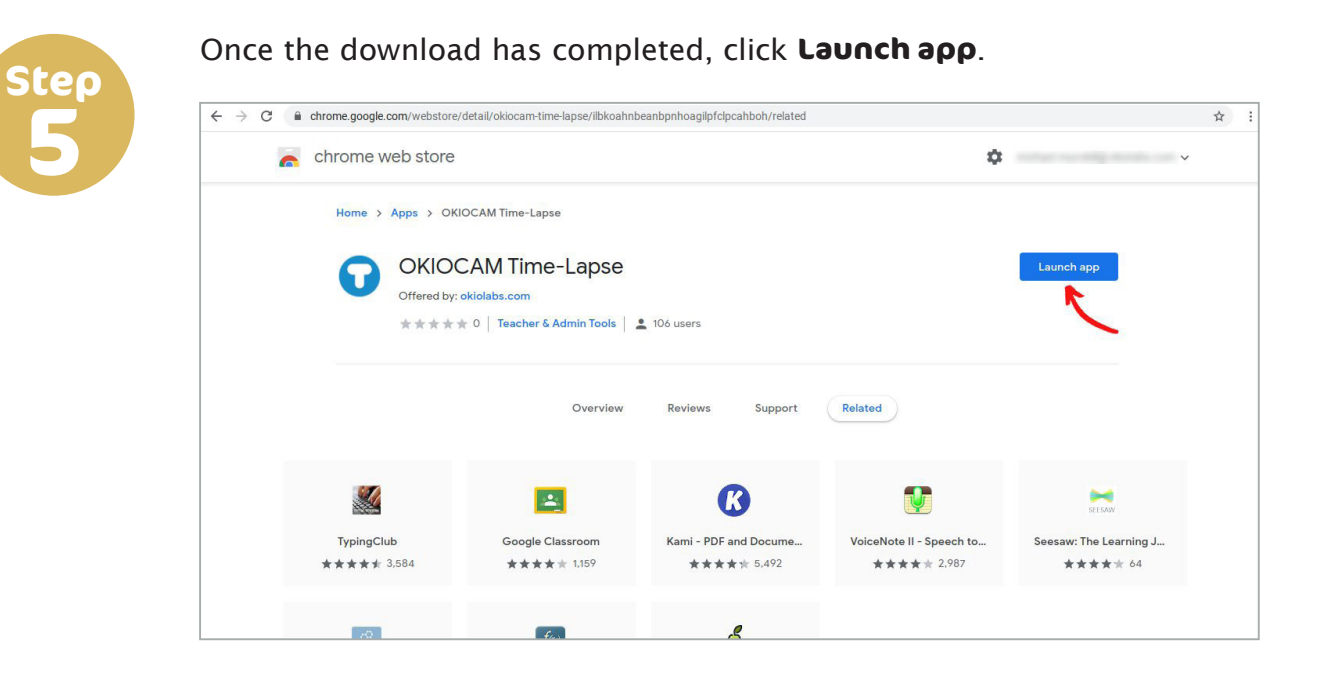

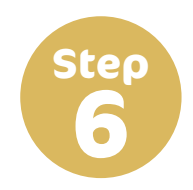

**OKIOCAM** Time-Lapse will open. Click Sign up with Google.

| οκιοά | <b>OKIOLASS</b><br>CAM Time-Lapse First Time S | ×<br>etup |
|-------|------------------------------------------------|-----------|
|       | Google Account                                 |           |
|       | G Sign up with Google                          | _         |
|       | Sign in Google account                         |           |
|       |                                                |           |

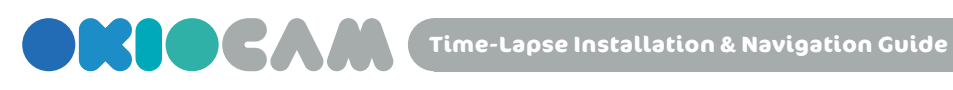

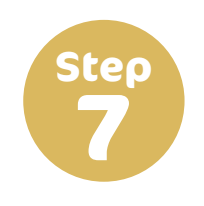

Choose the Google account that you wish to use.

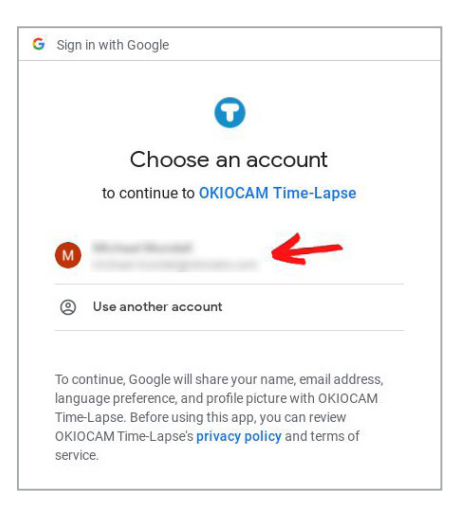

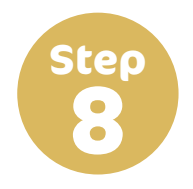

Confirm that you grant OKIOCAM Time-Lapse access to your Google Drive and Google Classroom by clicking **Allow**.

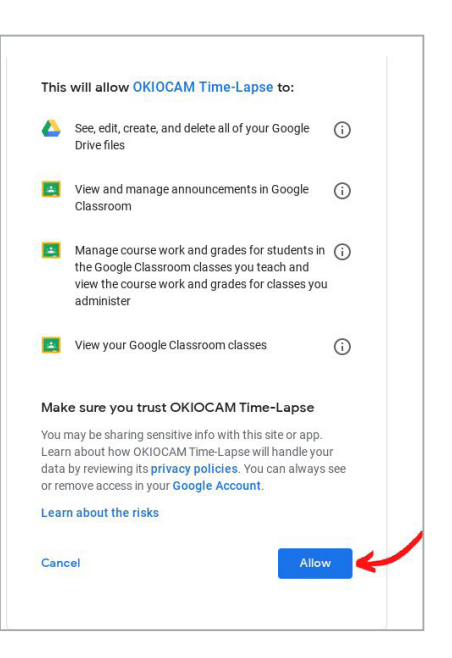

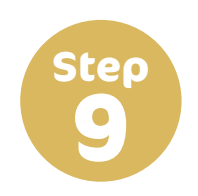

Click **Next**.

|   | Google Accoun          | t          |
|---|------------------------|------------|
| M | Robert Rector          | (Sign Out) |
|   |                        |            |
|   | Sign in Google account | ~          |

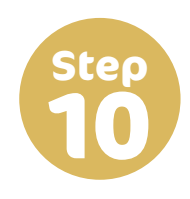

Choose the location that you want to save your videos to. Select **Google Drive** to save them to your Google Drive. Select **On Local Device** to save them locally on your Chromebook. It is recommended that you choose **Google Drive**. Once you have chosen, click **Next**.

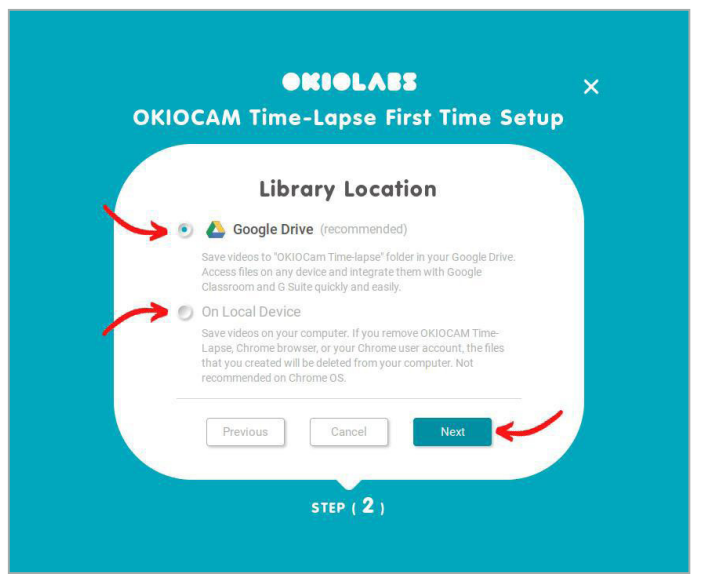

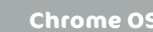

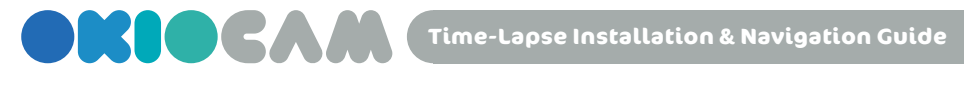

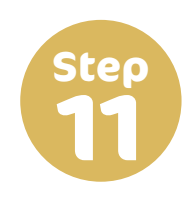

Click **Finish**. OKIOCAM Time-Lapse is now installed.

| οκιο | ORIOLAES<br>CAM Time-Lapse First Time | ×<br>Setup |
|------|---------------------------------------|------------|
|      | Awesome !                             |            |
|      | \ You're ready. Let's start /         |            |
| -    | Previous Finish                       |            |
|      | STEP (                                | 3)         |

### Features & Navigation: Time-Lapse

Live View

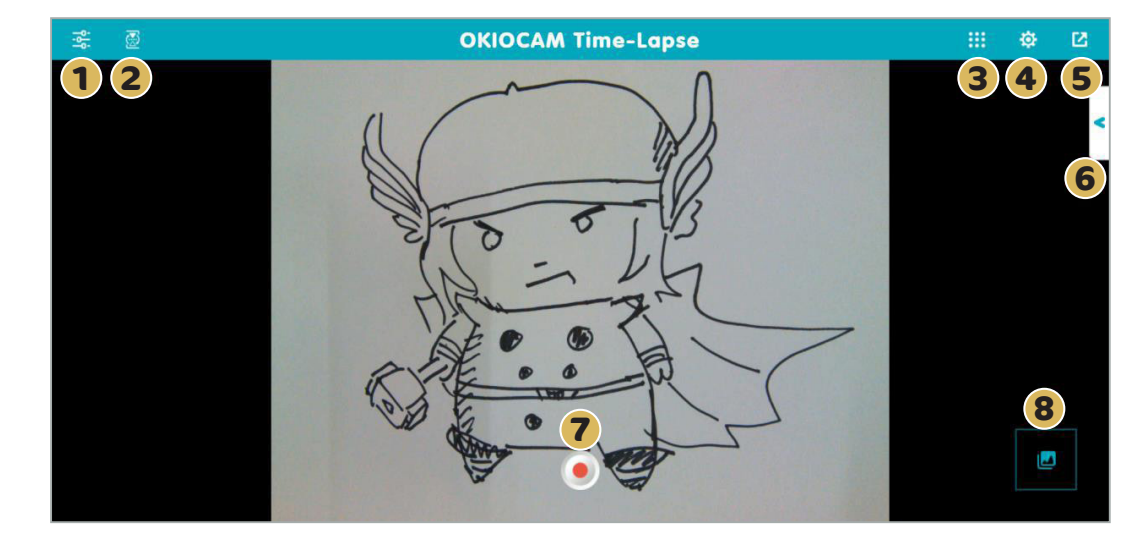

1 Press 🚭 to show the **Menu**. Press again to hide.

- 2 Press 🛃 to turn on **Selfie Mode**. Press again to turn off. Selfie Mode vertically rotates the camera 180°.
- **3** Press **iii** to switch to other OKIOCAM apps. If the other apps aren't open, they will be opened in a new tab. If the other apps aren't installed, you will be redirected to the Chrome Web Store to download and install them.
- 4 Press 🔅 to access the **Settings** menu.
- **5** Press **2** to toggle in and out of **Fullscreen**. You can also press Esc to exit **Fullscreen**.
- 6 Press < to access the Settings menu.
- Press 

   to start recording video. Press
   to pause recording. Press

   To stop recording.
- 8 Press 🛃 to enter **Review Mode**.

Chrome OS

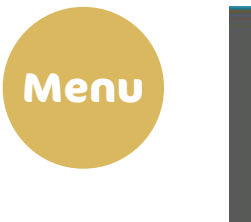

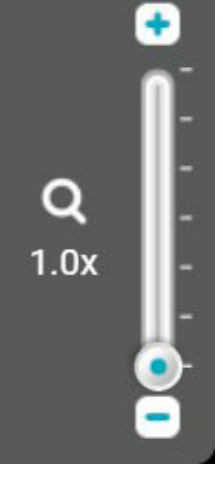

Use the **Zoom** control to adjust the level of zoom. Press the  $\bigcirc$  and  $\bigcirc$  icons to adjust the level of zoom in increments of .1x, between 1x and 6x. Zoom can also be adjusted using the slider by left-clicking on  $\bigcirc$ and dragging the mouse either up or down.

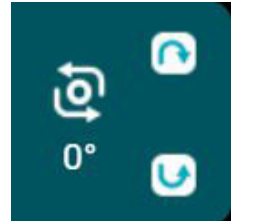

Use the **Rotate** control to rotate the camera display clockwise and counterclockwise in increments of 90°. rotates the camera display clockwise and rotates counterclockwise.

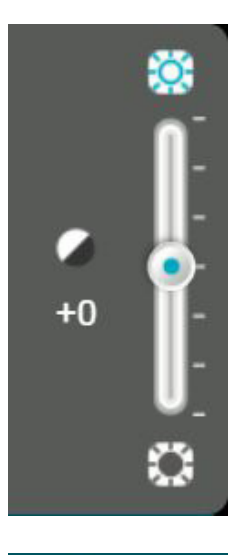

Use the **Exposure** control to adjust the level of exposure. Press the icons to adjust the level of exposure in increments of 1, between -7 and +7. Exposure can also be adjusted using the slider by left-clicking on ( ) and dragging the mouse either up or down.

Press the **Freeze** button to freeze the camera feed.

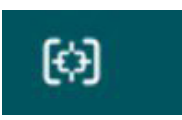

Press the **Focus / Audio adjust** button to adjust the camera's focus, exposure, and white balance automatically.

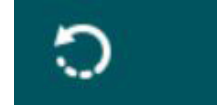

Press the **Reset** button to reset the camera.

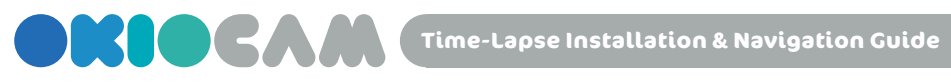

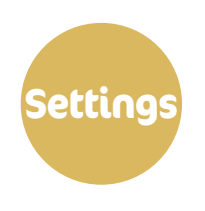

|   | Google Account                         |          |
|---|----------------------------------------|----------|
| Μ | el Mundell<br>é mundell policiales com | Sign Out |

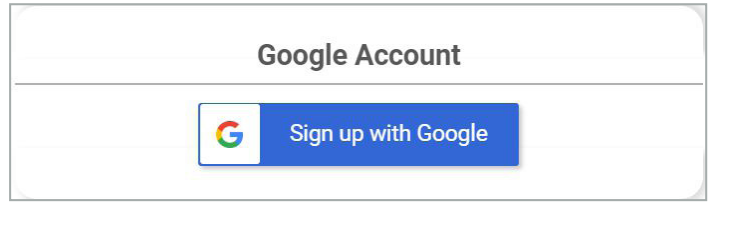

|   | Library Location                                                                                                    |  |  |
|---|----------------------------------------------------------------------------------------------------|--|--|
| • | Coogle Drive (recommended) Less                                                                                                    |  |  |
|   | Save the files to "OKIOCam Files" folder in your Google Drive. Access<br>files on any device and integrate them with Google Classroom and G<br>Suite quickly and easily. |  |  |
|   | On Local Device More                                                                                                    |  |  |

• Press Sign Out to sign out of the Google account that is currently signed in.

- If you are not currently signed in to a Google account, press Sign up with Google to sign in to one.
- Change the storage location of your time-lapse videos. Select Google Drive to save them to your Google Drive. Select On Local Device save them locally.

| General Settings |                       |   |  |
|------------------|-----------------------|---|--|
| Camera           | OKIOCAM S (eb1a:8021) |   |  |
| Resolution       | 1600x1200             | • |  |
| Focus Sound      | Off                   | • |  |

| 500   | 800x600   |
|-------|-----------|
| x768  | 1024x768  |
| x720  | 1280x720  |
| x1200 | 1600x1200 |
| ×1080 | 1920x1080 |
| x1440 | 1920x1440 |
|       | 2048x1536 |
|       | 2592x1458 |
|       | 2592x1944 |

The resolutions available when using OKIOCAM S

600

1920

The resolutions available when using OKIOCAM T

- From the **Camera** drop-down menu, you can choose which camera you want to use with OKIOCAM Time-Lapse.
- Use the **Resolution** drop-down menu to select which resolution you would like to view the Live View and record your time-lapse videos in. Available resolutions will depend on which camera you are using.
- Use the **Focus Sound** drop-down menu to choose if you want to hear a beeping sound after the camera focuses or not.

| Record Settings |                   |   |
|-----------------|-------------------|---|
| Frequency       | 2 pics per second | • |
| Auto Stop       | 10 minutes        | - |

- From the Frequency dropdown menu, you can select the frequency that pictures are taken (1 picture, 2 pictures, or 3 pictures per second).
- Use the Auto Stop drop-down menu to choose the length of time that time-lapse recordings will automatically stop recording at.

| Button Setting               |                                             | <ul> <li>Use the drop-down menus to<br/>reassign different functions</li> </ul> |  |
|------------------------------|---------------------------------------------|---------------------------------------------------------------------------------|--|
| <b>S</b> .                   |                                             | to the physical buttons on the camera.                                          |  |
|                              |                                             | • Choose the zoom ratios that                                                   |  |
| Activate (default)           |                                             | will be cycled through when                                                     |  |
| Snapshot (default)           |                                             | the button assigned to zoom                                                     |  |
| Zoom (default)               | Zoom (default) Soom (default)               |                                                                                 |  |
| Press the button to cycle be | etween zoom ratios.                         | custom zoom ratios if you wish.                                                 |  |
| 1 X · 1.4 X                  | · 2 x                                       |                                                                                 |  |
| ● 1 x · 2 x                  | · 3 x · 4 x                                 |                                                                                 |  |
| Feel free to customize the a | coom ratio as you see fit.                  |                                                                                 |  |
| 🔘 x · x                      | - x - x                                     |                                                                                 |  |
|                              |                                             |                                                                                 |  |
| Focus / Auto adjust          |                                             |                                                                                 |  |
|                              |                                             |                                                                                 |  |
| Tim                          | er                                          | • Assign a shutter timer time of either 0, 2, or 5 seconds using                |  |
| Shutter Timer 0 sec          | ond 🔹                                       | the <b>Shutter Timer</b> drop-down<br>menu.                                     |  |
| Quit                         | Press <b>Quit</b> to e                      | xit OKIOCAM Time-Lapse.                                                         |  |
| First Time Setup             | Press <b>First Tim</b><br>OKIOCAM Time      | <b>e Setup</b> to redo the initial<br>e-Lapse setup.                            |  |
| About Us                     | Press <b>About Us</b><br>OKIOCAM apps       | to learn more about available                                                   |  |
| Help                         | Press <b>Help</b> to open the OKIOLABS FAQ. |                                                                                 |  |

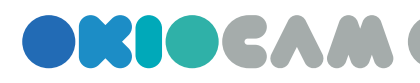

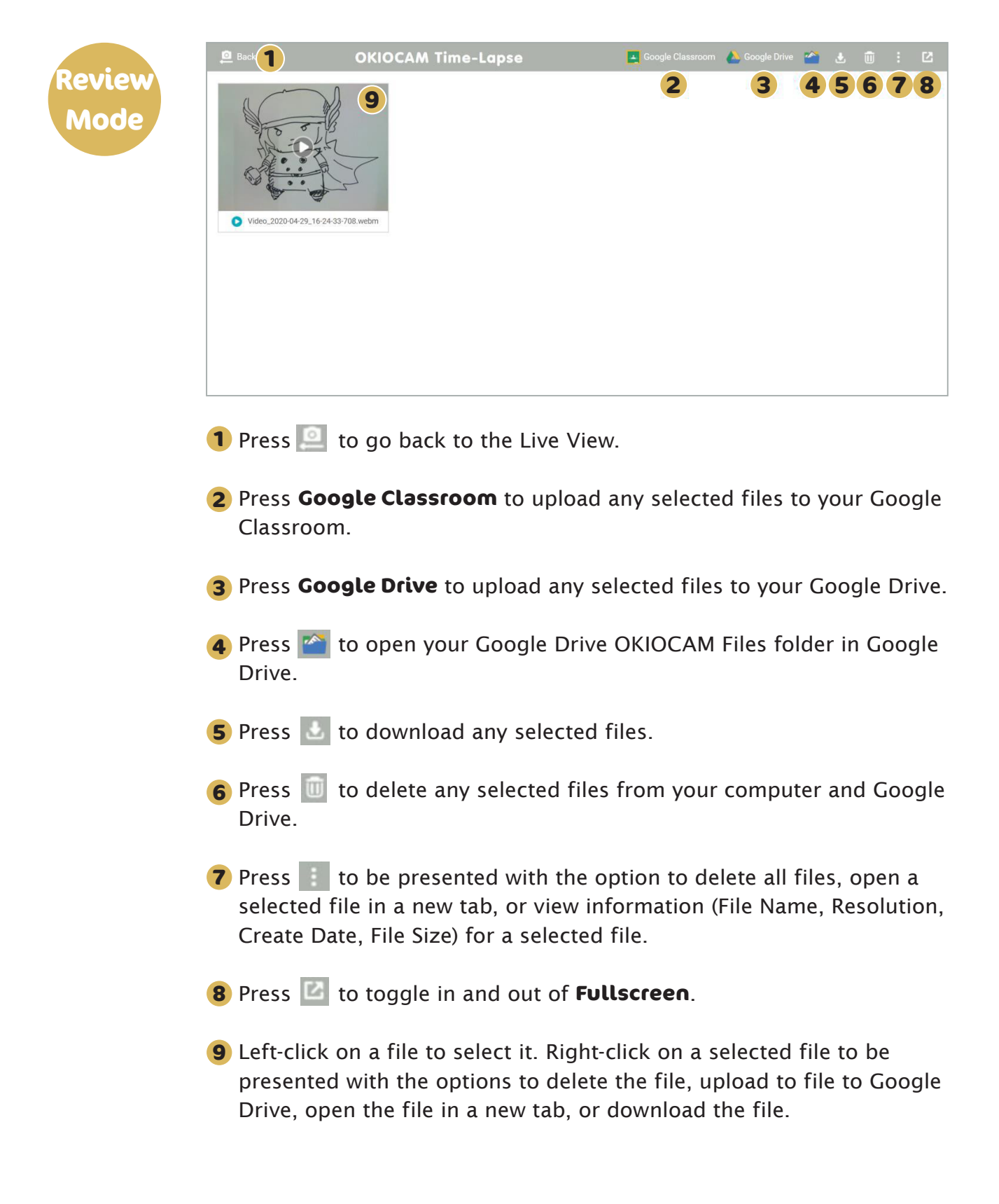

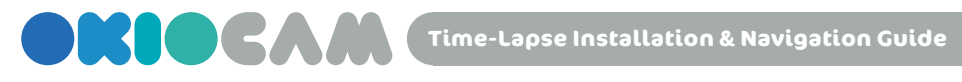

### Creating Time-Lapse Videos

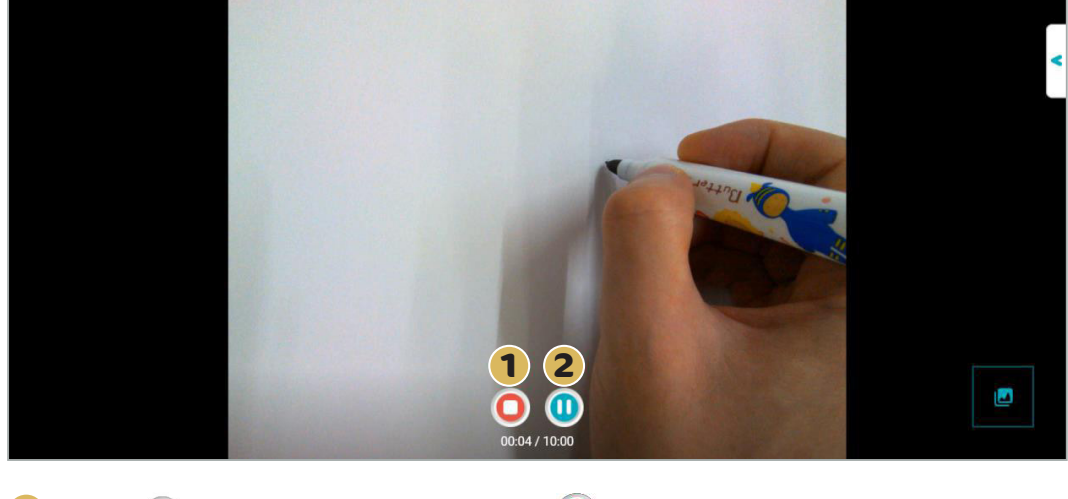

**1** Press **•** to start recording. Press **•** to stop recording.

**2** Press 0 to pause recording. Press 0 to resume recording if paused.

Time-Lapse Installation & Navigation Guide

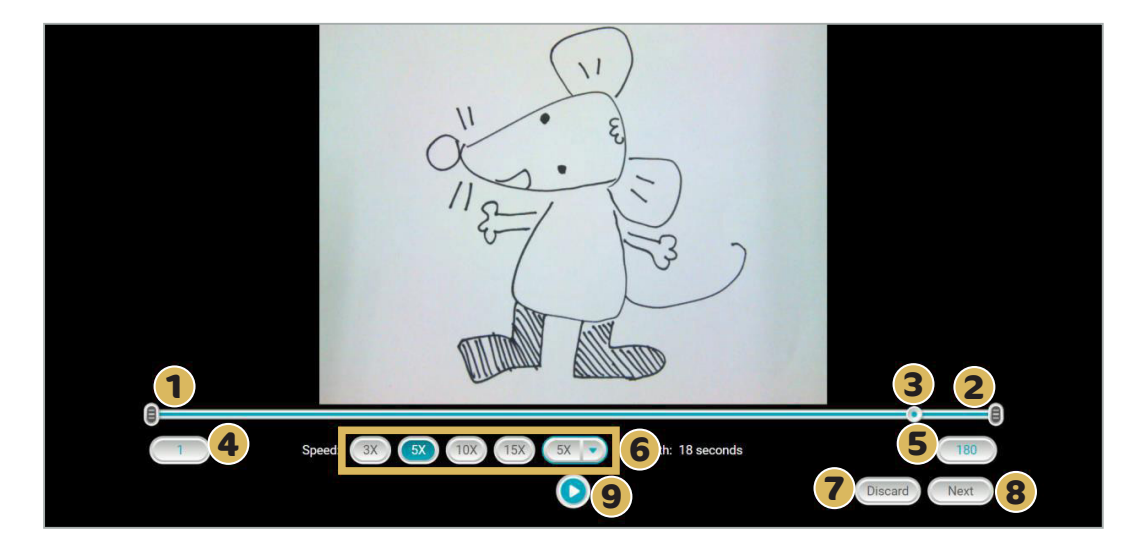

- **1** Drag the leftmost **a** icon along the timeline to select the starting frame of the time-lapse video.
- **2** Drag the rightmost **a** icon along the timeline to select the ending frame of the time-lapse video.
- **3** Drag the **()** icon along the timeline to scan through all the frames in the current project.
- **4** The leftmost **1** icon shows the currently selected starting frame.
- **5** The rightmost **180** icon shows the currently selected ending frame.
- 6 Select from the 3X, 5X, 10X, and 15X icons to choose the speed rate multiplier of the final time-lapse video. Alternatively, click on the drop-down menu (5X) to choose a number between 2 and 20 for the speed rate multiplier setting.
- **7** Select the Discard icon to discard the time-lapse video.
- 8 Click the Next icon to go to the next stage of time-lapse video creation.
- **9** Press the **D** button to preview the time-lapse video.

Time-Lapse Installation & Navigation Guide

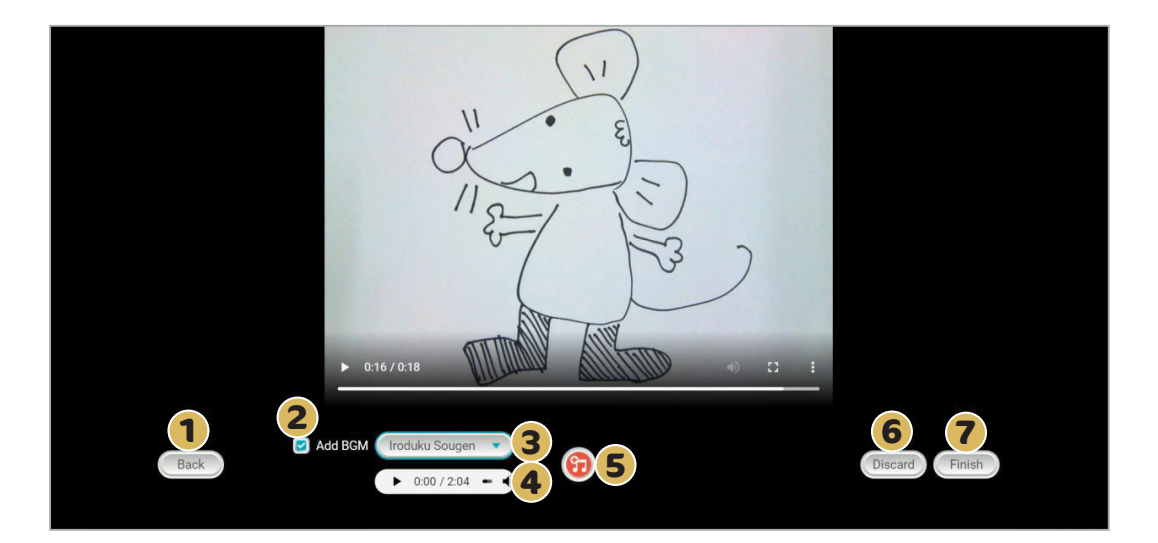

- 1 Click the Back icon to go back to the previous stage of time-lapse video creation.
- 2 Select the 🗹 icon to add background music to the time-lapse video. Uncheck this icon if you want the time-lapse video to have no audio.
- 3 Click the drop-down menu ( Iroduku Sougen ) to either choose from a selection of royalty-free music to add to the timelapse video or upload your own locally stored audio file. Supported file formats: MP3, WAV, OGG, and FLAC.
- 4 Use the music preview tool ( ► 0:00 / 2:04 → ) to listen to the chosen audio track.
- **5** Click on the 🔁 icon to merge the chosen audio file with the timelapse video. If you wish to remove the chosen audio file, press the newly created Remove / Re-merge button.
- **6** Select the Discard icon to discard the time-lapse video.
- **7** Select the Finish icon to finish creating the time-lapse video.

# Thank you!

For more information, visit https://okiolabs.com/

Need help? Contact us at support@okiolabs.com

Sales inquiries? Contact us at sales@okiolabs.com